# <complex-block><complex-block>

# ThinkTrader WEB 操作マニュアル

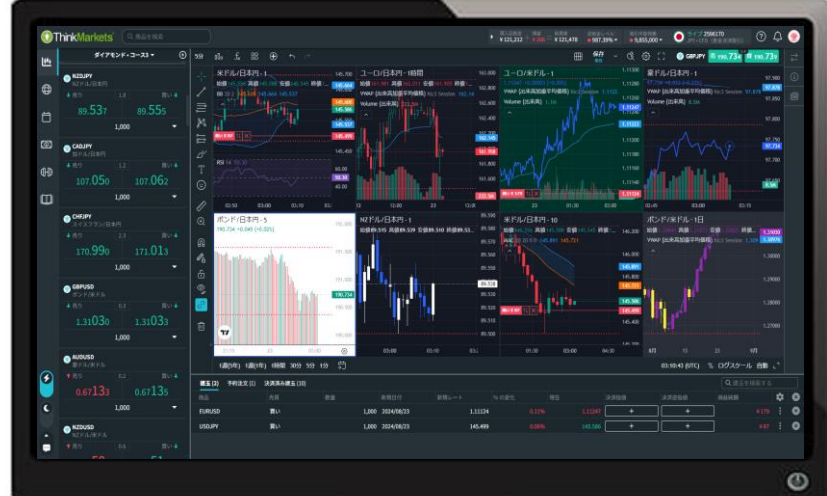

| ThinkTrader WEBが正常に動作しないときの確認事項 | 2  | チャ  |
|---------------------------------|----|-----|
| ログイン                            | 4  | ス   |
| 概要                              | 5  | Ŧ   |
| 口座状況                            | 6  | -ح  |
| 設定                              | 8  | カレ  |
| チャートから取引                        | 9  | 入出  |
| 取引画面                            | 10 | Tra |
| ウォッチリスト                         | 12 | お問  |
| 商品を検索                           | 16 |     |
| 新規注文方法                          | 17 |     |
| 決済指値/逆指値の設定                     | 21 |     |
| ワンクリック注文                        | 22 |     |
| 注文エラーとなる場合                      | 23 |     |
| 決済方法                            | 24 |     |
| 部分決済                            | 26 |     |
| 建玉一覧                            | 27 |     |
| 予約注文                            | 32 |     |
| 決済済み建玉                          | 33 |     |

| チャート        | 34 |
|-------------|----|
| スケール        | 35 |
| チャートツール     | 37 |
| ニュース        | 48 |
| カレンダー       | 51 |
| 入出金         | 53 |
| Traders Gym | 54 |
| お問い合わせ      | 60 |

1

### ThinkTrader WEBが正常に動作しないときの確認事項

### 1.利用環境

ブラウザが最新のGoogle Chrome、Microsoft Edge、Firefox、Safariでない場合には、正常に動作しない可能性がございます。 (Internet Explorerをお使いの場合やIEモードにしている場合はサポート対象外となります。) また、タブレットやタブレットモード対応のパソコンではご利用いただけません。 ご利用の環境をご確認ください。

### ◆ 2. ブラウザの言語設定

ブラウザや端末の言語設定が日本語以外になっている場合、海外版のツールに接続され正常に動作しない可能性がございます。 また、自動翻訳機能等が走ることによって接続に遅延が発生することがございますので、下記をご確認ください。

### [Chromeの場合]

1.ブラウザ右上にある「…」→「設定」→「言語」

2.ウェブサイトの表示言語の一番上が日本語になっていることを確認

3.スペルチェックの下の「Google翻訳を使用する」をオフにする

(オフにすることをご希望されない場合には、Chromeの翻訳ポップアップが表示された際に[×]を押して閉じることでも可能でございます。)

### [Microsoft Edgeの場合]

1.ブラウザの右上にある「…」→「設定」→「言語」

2.優先する言語の一番上が日本語になっていることを確認

3.「自分が読み取ることができない言語のページの翻訳を提案する」をオフにする

(デフォルトでは「自分が読み取ることができない言語のページの翻訳を提案する」が「オン」になっていますので、「オフ」にしてお試しください。)

### 3. 通信環境の確認

インターネットの速度や安定性が影響する可能性がございますので、メモリの使用量やキャッシュもご確認ください。 また、接続元を一度変更していただくことで正常な情報処理が走る可能性がございます。

### 4. ウイルスソフト

現在PC版取引ツールで表示しているTrading View社のチャートは、チャート内にリンクがございます。 ウイルス対策ソフトが広告をブロックする影響でチャートが表示されない可能性がございます。 ウイルスソフトの設定や内容をご確認ください。

### 上記確認後も解決しない場合には、下記の操作もお試しください。

5. PCのリロード/リスタート

F5キー/URL左側の更新マーク/URLをクリックしてEnterのいずれかの方法でページの更新をお試しください。 また、すべてのタブやブラウザを閉じてから、PCを再起動することで解決する可能性がございます。 再起動後にブラウザを開く際には、前回開いていたタブの復元ではなく新しく開き直してください。

◆ 6. キャッシュとcookieのクリア

画面が白くなってしまう場合等には、ブラウザのキャッシュやcookieが原因である可能性がございます。 クッキーおよびキャッシュのクリアを行うとブラウザの設定等が消えてしまう可能性がございますので、 必要なパスワードや設定情報を事前にご確認の上、お客様のご判断で慎重にご操作ください。

[Google Chromeの場合]

ブラウザ右上にある「…」→「設定」→「プライバシーとセキュリティ」→「閲覧履歴データを削除」
 ダイアログボックスが表示されるので、該当項目に ✓ が入っていることを確認し、「データを削除」

[Microsoft Edgeの場合]

1. ブラウザ右上にある「…」→「設定」→「プライバシー、検索、サービス」→「閲覧履歴データを削除する」

2.「今すぐ閲覧データをクリア」の右側にある「クリアするデータの選択」

3. ダイアログボックスが表示されるので、該当項目に✓が入っていることを確認し、「今すぐクリア」

# ログイン

お申し込み時にご入力いただいた メールアドレスとパスワードでログインできます。

口座開設がお済みでない方は、「口座開設」ボタンから、 デモロ座の開設またはライブロ座開設のお申し込みが可能です。

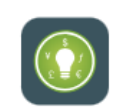

### ThinkTraderへログインする

メールアドレス パスワード パスワードをお忘れの方 ログイン ThinkTraderは初めてですか? 口座開設 × ▲ ▶ ThinkTrader モバイル アプリをダウンロード ThinkTrader アプリを入手 ORコードをスキャンしてアプリをダウンロードしてください また、こちらからスマートフォンアプリ版の ThinkTraderをダウンロードできます。

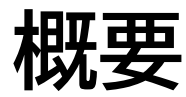

左上のタブから表示画面を変更できます。

・取引

・ニュース

・カレンダー

·入出金

・Traders Gym (サファイアまたはダイヤモンドコースのみ) ・操作マニュアル

左下のボタンでは下記の操作が可能です。

・ワンクリック注文の有効/無効の切替

・ライト/ダークテーマの切替

・ライブチャット

| 1 déa | <i>0</i>                          | ファイア・コース                      | 2 • (+)                                        |
|-------|-----------------------------------|-------------------------------|------------------------------------------------|
| 4.4   | <b>8</b> 6日                       | 売り                            | 買い                                             |
|       | ● USDJPY<br>米ドル/日本円               | <b>145.506</b><br>安値 144.849  | 0.0<br><b>145.506</b><br>高值 145.644            |
| Ö     | <b>≥ EURUSD</b><br>ユーロ/米ドル        | <b>1.11476</b><br>安值 1.11272  | 0.0<br><b>1.11476</b><br>高值 1.11653            |
| 0     | 谢 EURJPY<br>ユーロ/日本円               | <b>162.20</b> 0<br>安値 161.469 | 0.8<br><b>162.20</b> 8<br>高值 162.347           |
| ᠿᠿ    | <b>後 AUDJPY</b><br>豪ドル/日本円        | <b>98.235</b><br>安値 97.597    | <sup>0.8</sup> 98.243<br>高值 98.270             |
|       | <b>を GBPJPY</b><br>ポンド/日本円        | <b>190.736</b><br>安值 189.641  | <sup>0.4</sup><br><b>190.740</b><br>高値 190.812 |
|       | 🤠 NZDJPY<br>NZドル/日本円              | <b>89.749</b><br>安値 89.178    | <sup>1.7</sup> 89.766<br>高值 89.780             |
|       | 🤠 CADJPY<br>加ドル/日本円               | <b>107.197</b><br>安值 106.637  | 1.0<br><b>107.207</b><br>高值 107.243            |
|       | <b>愛 CHFJPY</b><br>スイスフラン/・       | <b>171.286</b><br>安值 170.153  | 1.8<br><b>171.304</b><br>高值 171.368            |
|       | <b>愛 GBPUSD</b><br>ポンド/米ドル        | <b>1.31104</b><br>安值 1.30810  | 0.2<br><b>1.31106</b><br>高值 1.31138            |
|       | ☆ AUDUSD<br>豪ドル/米ドル               | <b>0.67514</b><br>安値 0.67274  | 0.1<br>0.67515<br>高值 0.67526                   |
| ×     | <mark>∲ NZDUSD</mark><br>NZドル/米ドル | <b>0.61683</b><br>安値 0.61431  | 0.6<br>0.61689<br>高値 0.61689                   |
| *     | <mark>∲ USDCAD</mark><br>米ドル/加ドル  | <b>1.3574</b> 1<br>安値 1.35738 | 0.4<br><b>1.35745</b><br>高値 1.35940            |
| -     | 😧 <b>USDCHF</b><br>米ドル/スイス・       | <b>0.84942</b><br>安值 0.84890  | 0.4<br>0.84 <b>94</b> 6<br>高値 0.85250          |

口座状況

チャートの右上にあるパネルは、折り畳み可能です。

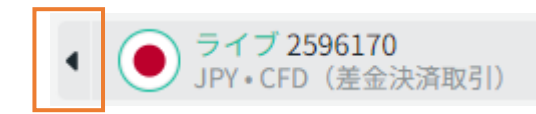

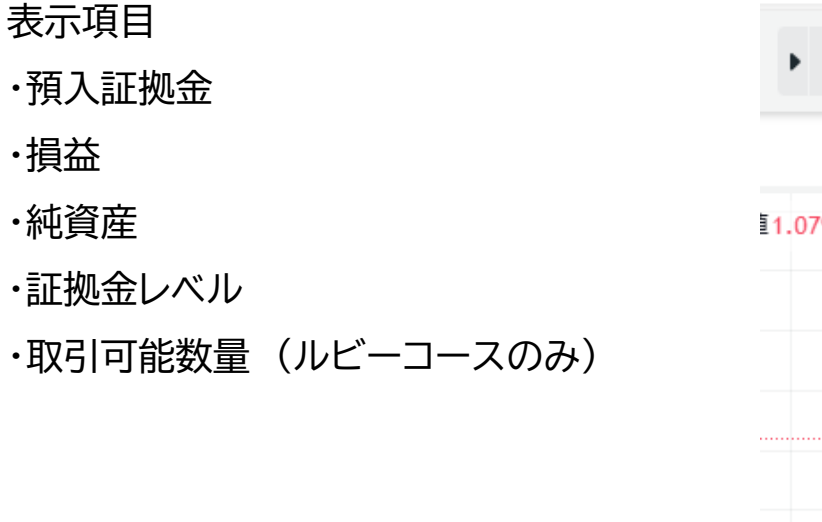

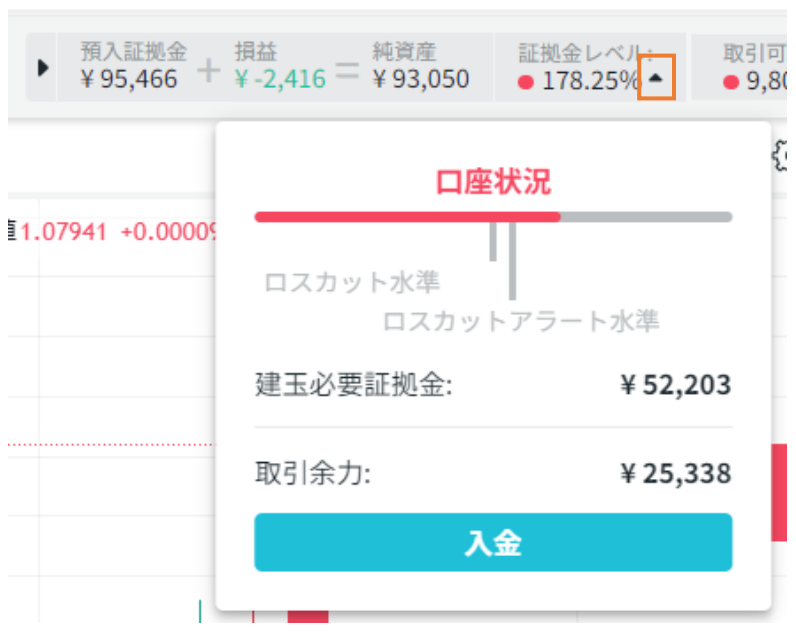

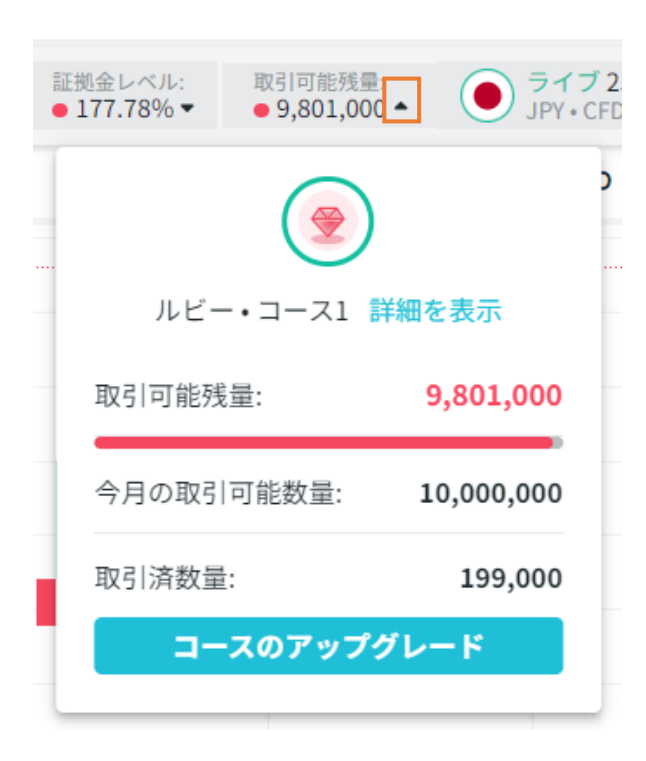

証拠金レベルの▼から

ロスカット水準やロスカットアラート水準を視覚的に確認できます。 また、建玉必要証拠金と取引余力も確認可能です。 ルビーコースの場合 取引可能数量の▼から 今月の取引済み数量などを確認できます。

※ロスカットアラート水準または 取引余力(証拠金維持率120%以下)を下回る取引はできません。 右上の 🗵 アイコンからは、下記が可能です。

- ・サブスクリプション契約の確認
- ・サブスクリプション管理
- コースの変更手続きが可能です。
- ・サブスクリプションの休会
- ・口座およびサブスクリプションの解約 解約月の"翌月"が最終引落しであることなど、 確認事項は必ずご一読ください。
- ・デモに切り替え
- ・レポート

確定申告等にお使いいただける取引報告書は、 こちらからPDF形式でダウンロードが可能です。 ・口座の管理

入出金や履歴の確認、出金口座の登録ができます。 ・設定

・ログアウト

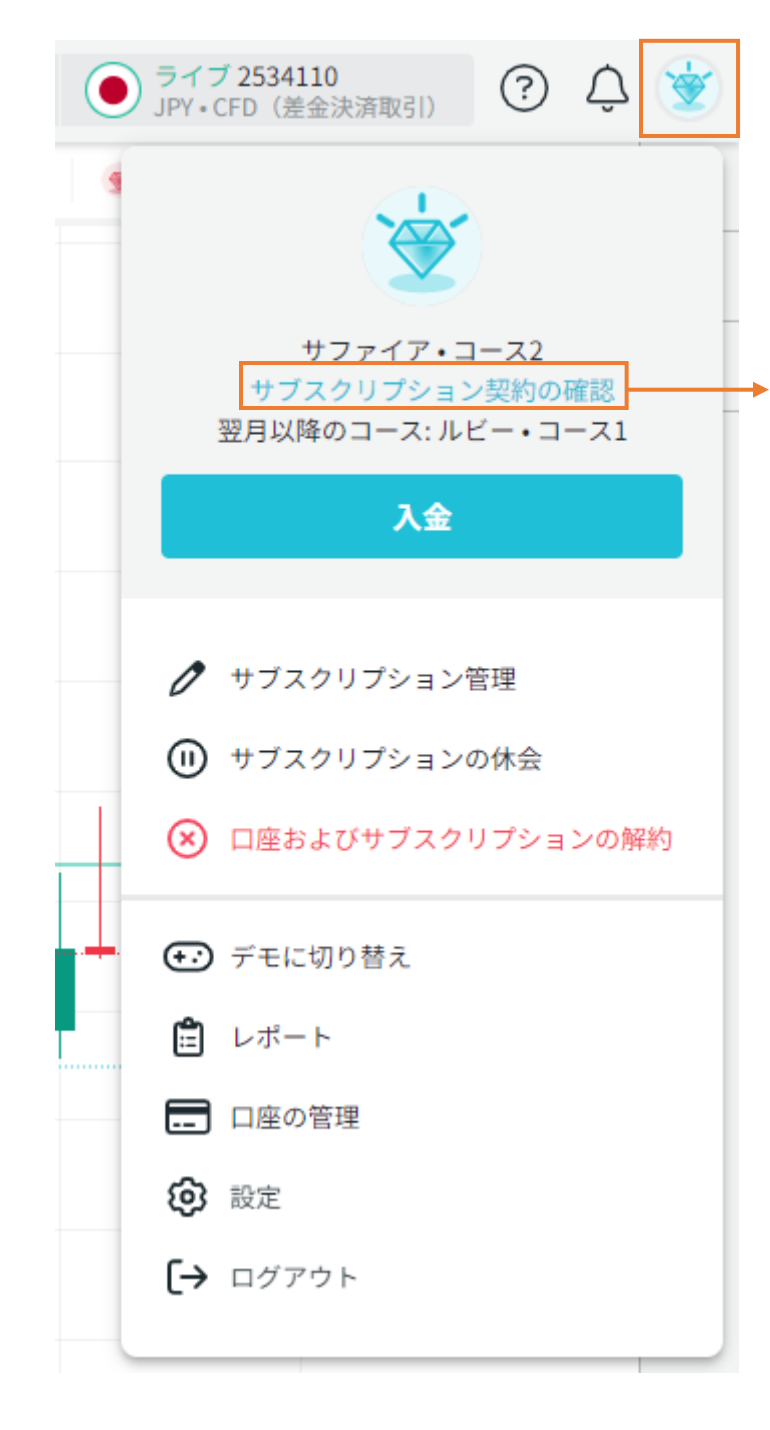

### サブスクFX契約状況

| コース          | サファイア・コース2              |
|--------------|-------------------------|
| 現在の契約コース     | 有効                      |
| 適用期間         | 2024/08/01 - 2024/08/31 |
| 最低取引単位       | 1,000                   |
| 最高取引単位       | 250,000                 |
| 月間最高取引数量(新規) | 上限無し                    |
| 建玉限度         | 30,000,000              |
| 取引可能通貨ペア     | 25 ペア 詳細を表示             |

戻る

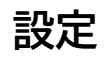

右上のコースアイコンの「設定」では、下記の設定の変更ができます。

[取引ツール]

・テーマ

・自動ログアウト時間

·二段階認証

・プライバシーポリシーの確認

※言語は日本語から変更できません。

日本語以外となっている場合または変更できる場合には、 正常にお取引いただけない可能性がございます。

### [取引]

・チャートから取引

・1クリック取引

・通知音のON/OFFおよび音量

[パスワードを変更する]

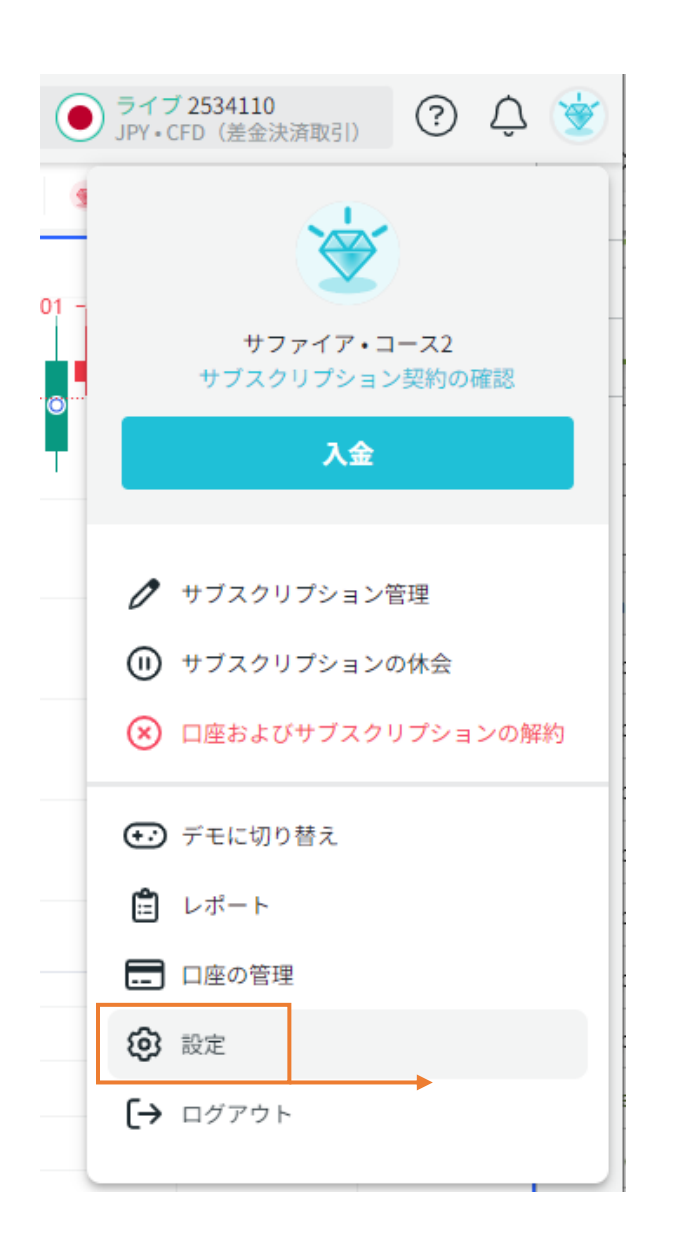

|                  | 設定       | *           |
|------------------|----------|-------------|
| 取引ツール            | 取引       | パスワードを変更する  |
| 言語               |          | 日本語 🗸       |
| テーマ              | (        | ✔ ライト ○ ダーク |
| 自動ログアウト          |          | 360分 🔹      |
| 二段階認証            |          |             |
| <u>プライバシーポリシ</u> | _        |             |
|                  | 現在のバージョン | 2.6.2       |
| キャンセル            |          | 更新          |

### チャートから取引

「チャートから取引」を有効にすると、

注文時にチャート上にラインが表示されるようになり、 ドラッグすることで注文レートを変更できるようになります。

チャート上にラインを表示して取引したい場合はONに、 表示したくない場合はOFFにしてください。

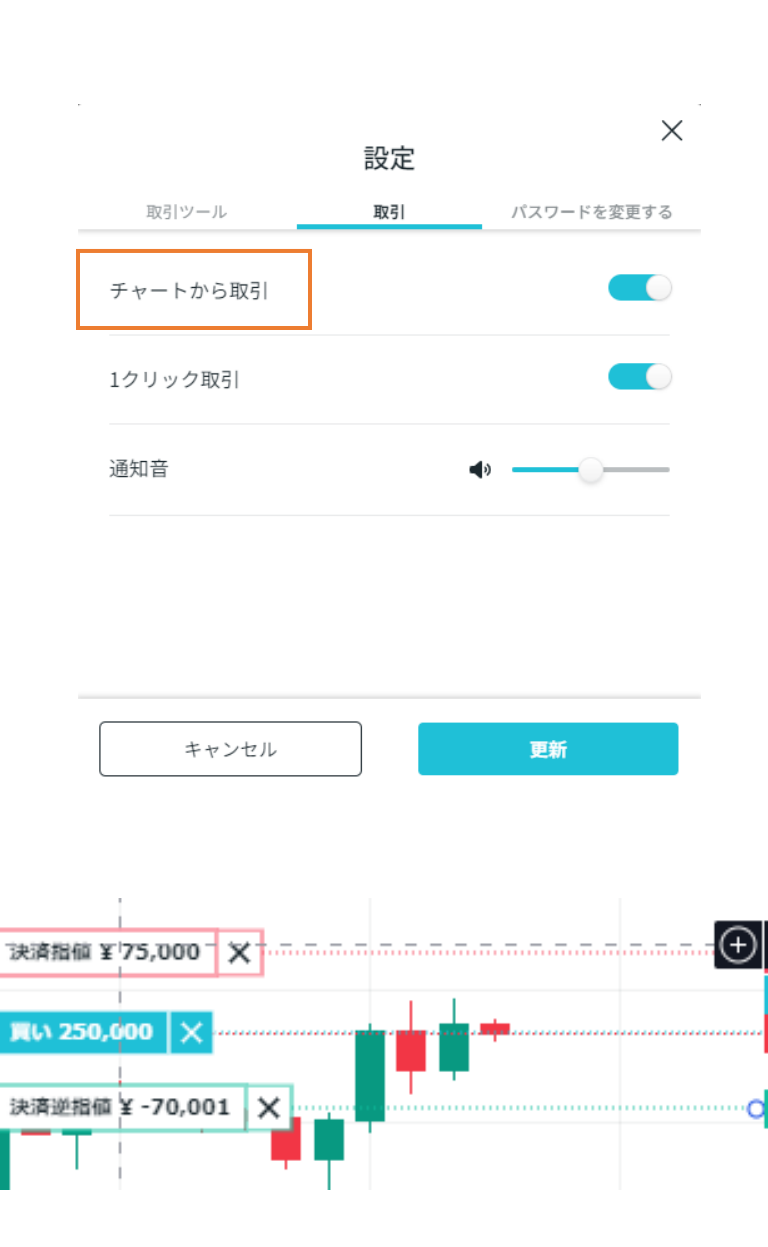

145.167

144.833

144.833

144.553

取引画面

画面のレイアウトやチャートの大きさは、境界線にカーソルを合わせ、ドラッグ↔することで調整できます。 チャートは境界線をダブルクリックすると、デフォルトの状態に戻ります。

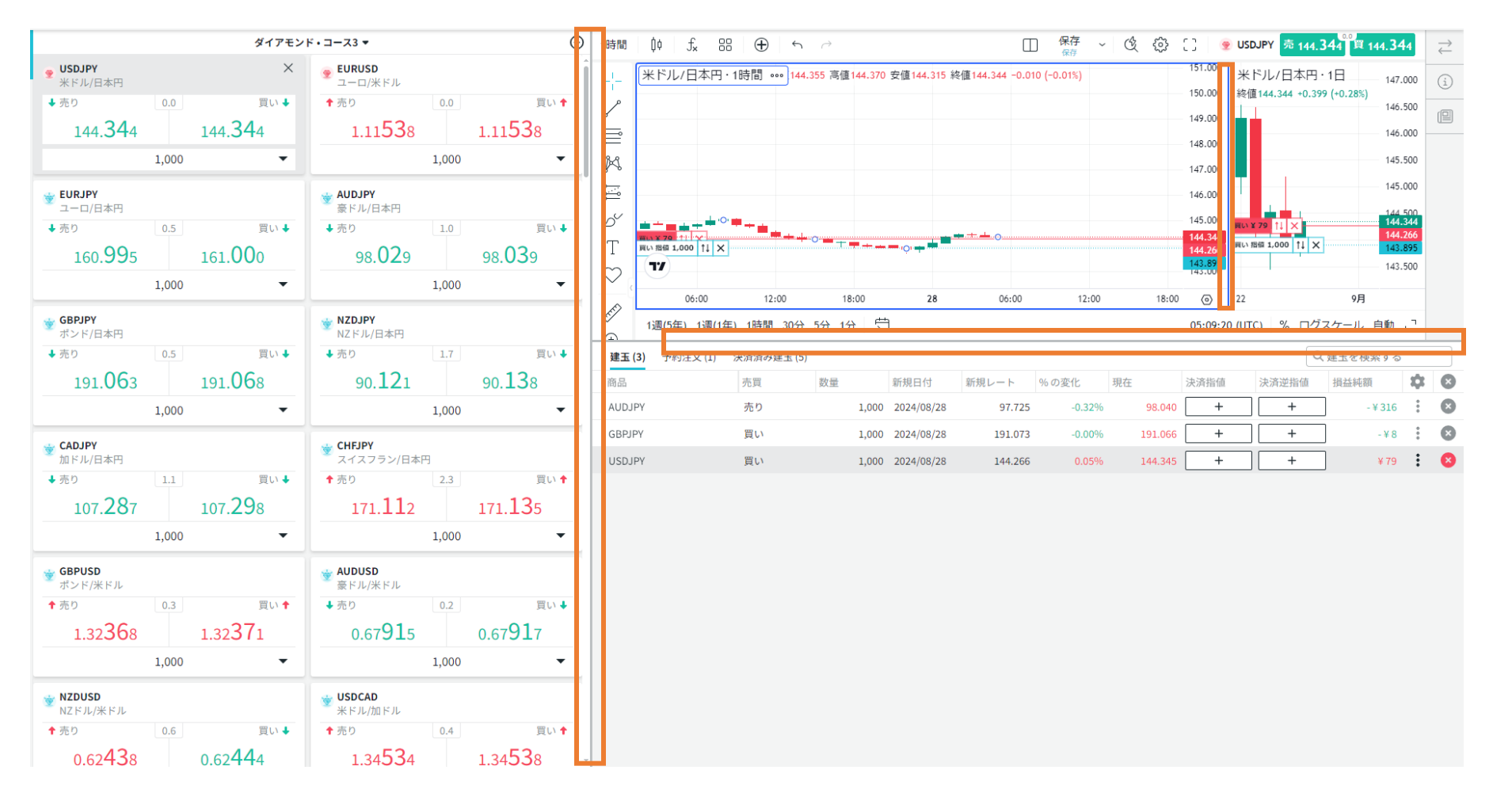

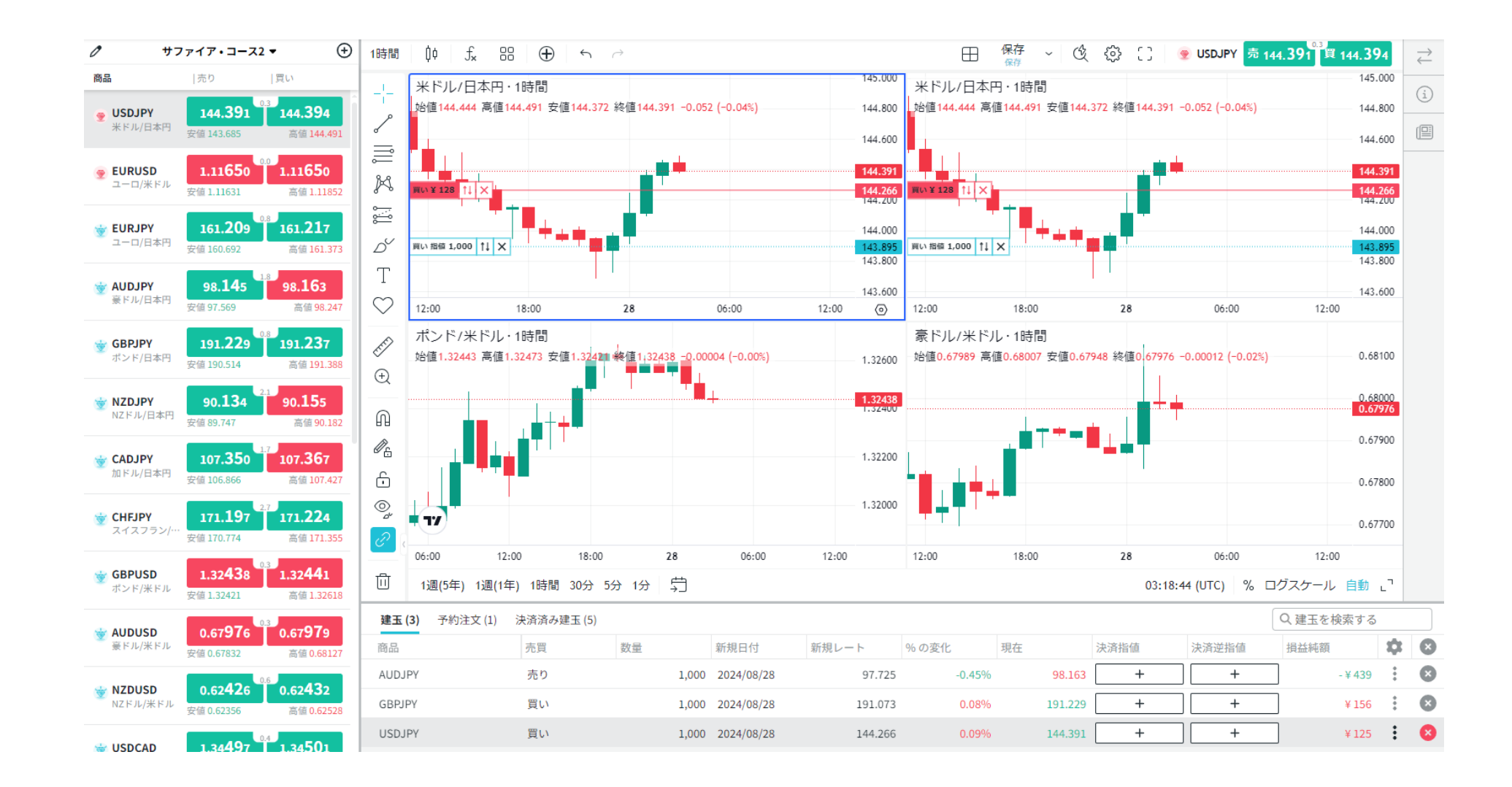

現在選択されているチャート(アクティブチャート)は、青枠で表示されます。

アクティブチャートの通貨ペアは、ウォッチリストと建玉一覧それぞれグレーで強調されます。

ウォッチリストには、下記の内容が表示されます。

①通貨ペア名/商品

②売/買レート

(赤→価格上昇時、緑→価格下落時)

③スプレッド

④その日の安値と高値

⑤取引可能なコースアイコン

(上記コースは下位コースの通貨ペアも取引できます。)

商品へをクリックすると、

通貨ペアを名前順に並び変えることができます。

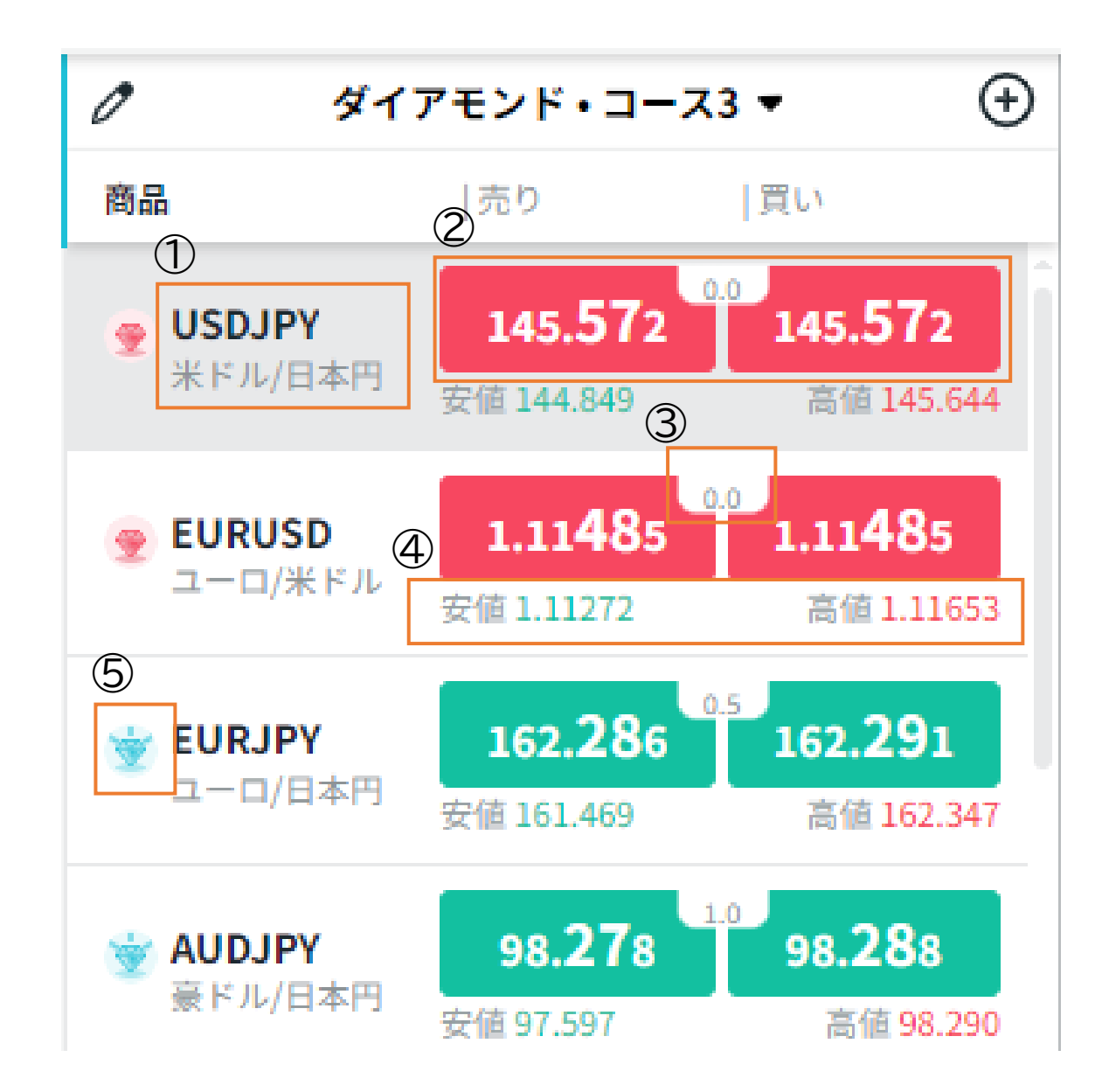

▼マークから、表示するウォッチリストの切替と、 ウォッチリストの作成を行うことがきます。

・ウォッチリスト数:最大10個

・ウォッチリスト名:最大20文字

鉛筆のマークから通貨ペアの順番を入れ替えたり、

ウォッチリストから通貨ペアを削除したり、

選択した通貨ペアを他のウォッチリストに移動することができます。 (ワンクリック注文有効時は不可)

- ・ 🎚 順番の入れ替え
- ・ 🔵 で選択し、右上のゴミ箱アイコン 💼 で削除
- ・通貨ペアを選択後、右下の移動アイコン 🛲 🕬 で移動

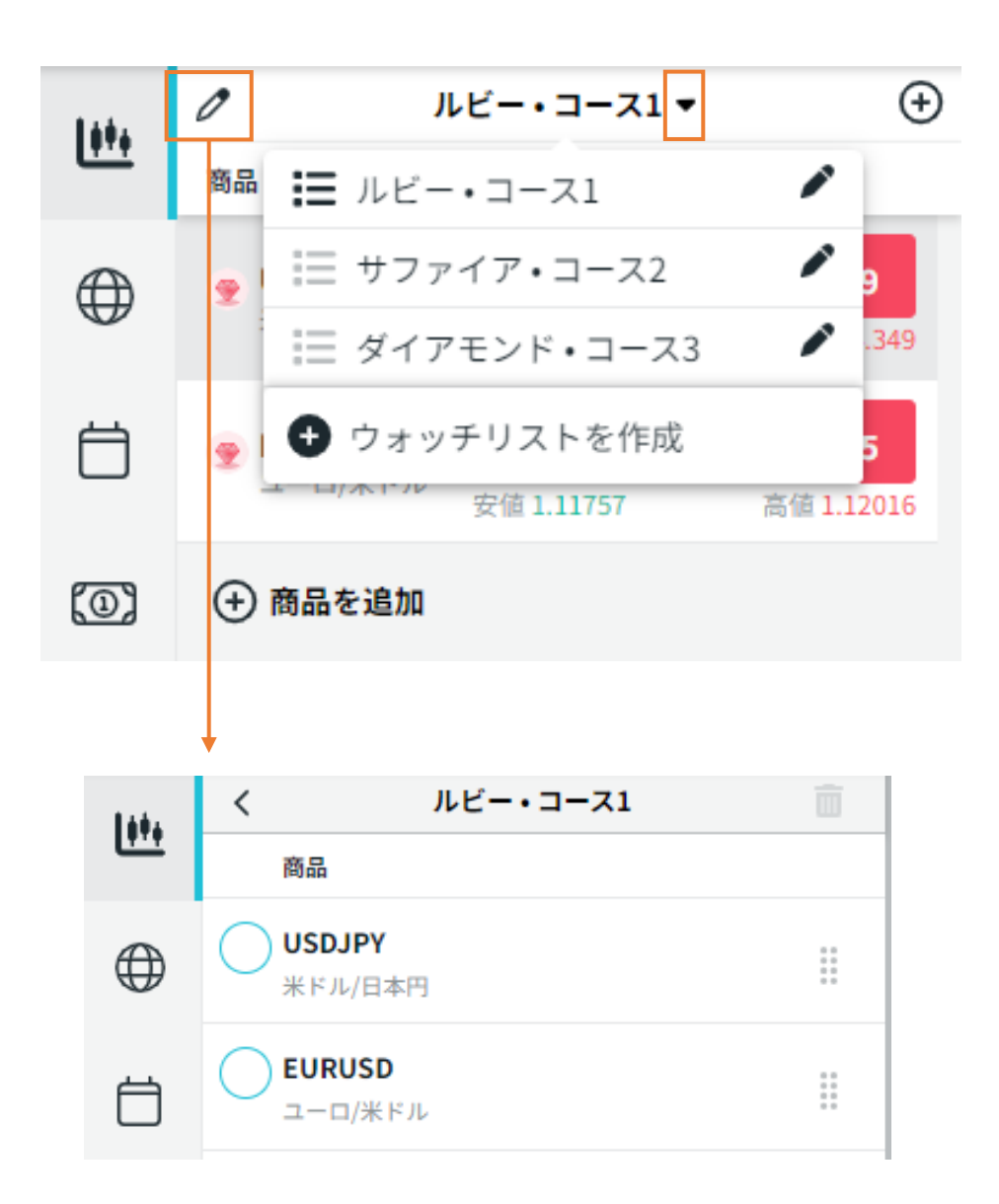

▼からウォッチリストの一覧を表示し、 ウォッチリスト名の変更や削除を行うことができます。

ウォッチリストは20個作成すると上限に達し、 それ以上作成できなくなります。

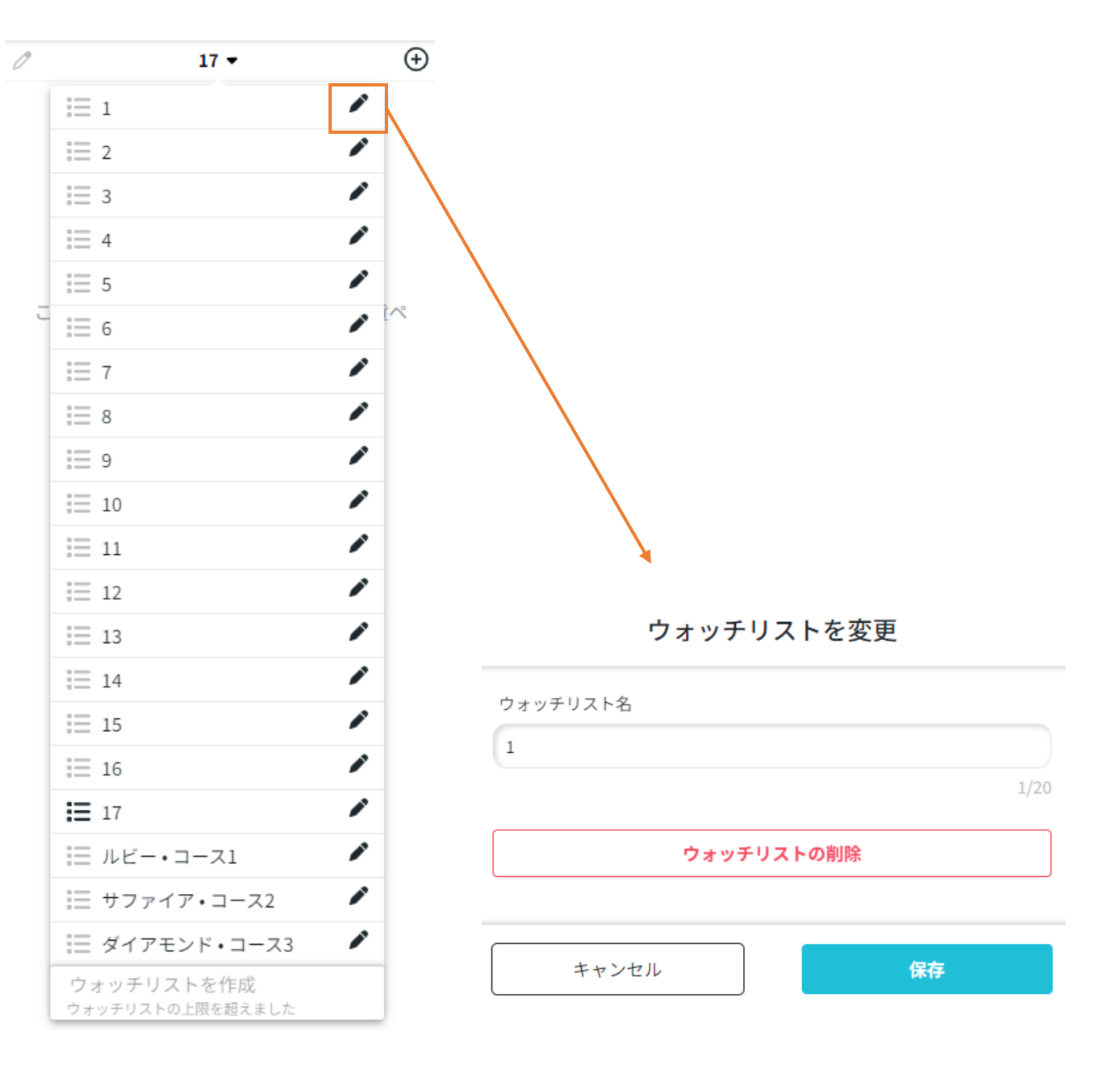

ウォッチリストに既に追加されていることを表しています。
 新しく追加できることを表しています。

通貨ペアを追加したい場合には、通貨ペア右側の 🕀 をクリックしてください。

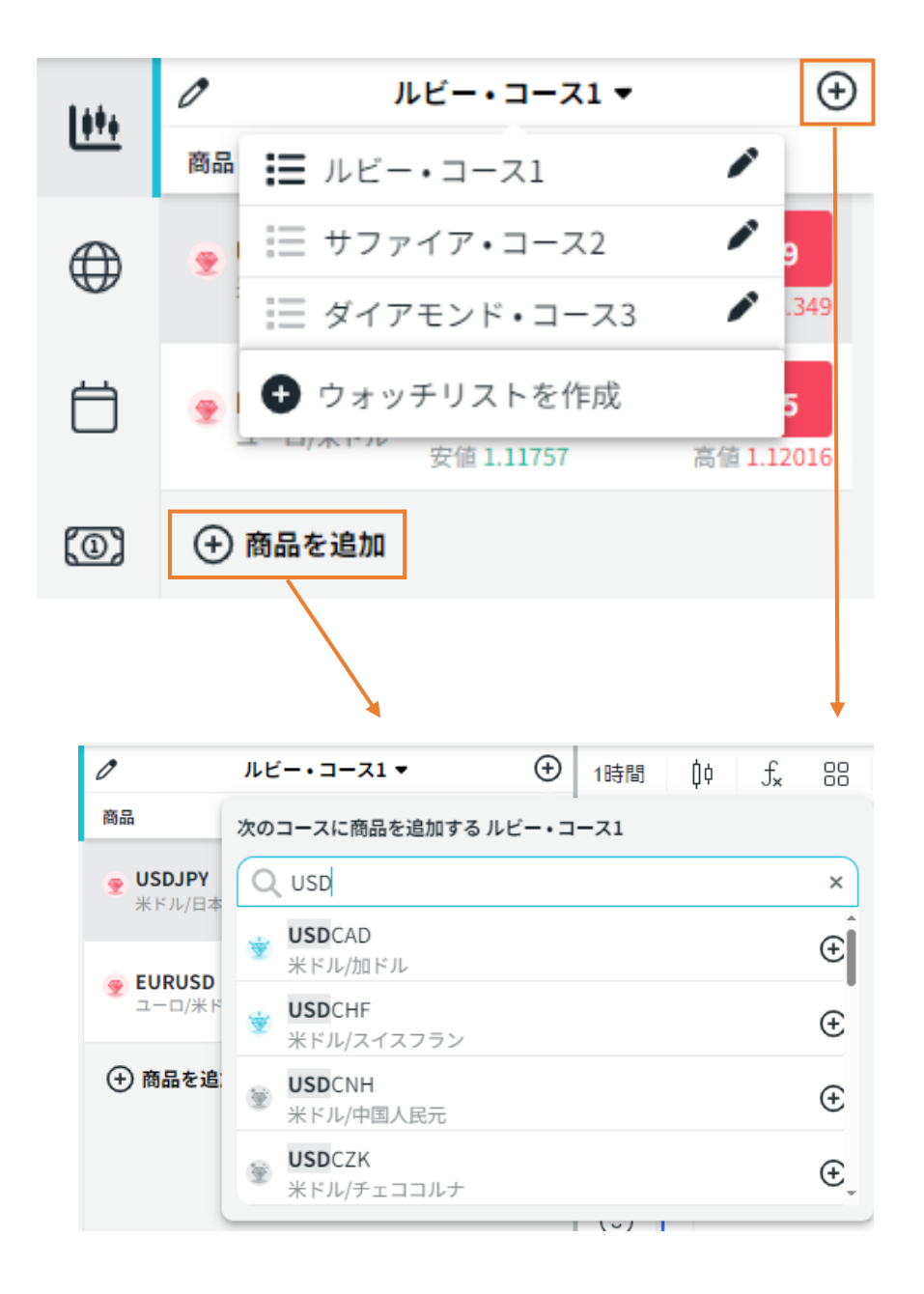

| þ                                 |
|-----------------------------------|
|                                   |
| Ð                                 |
| <ul> <li><sup>冬値</sup></li> </ul> |
| 0                                 |
|                                   |
|                                   |
|                                   |
|                                   |
|                                   |
|                                   |
|                                   |

### 商品を検索

チャート上部の「商品を検索」で、通貨ペアを検索することができます。

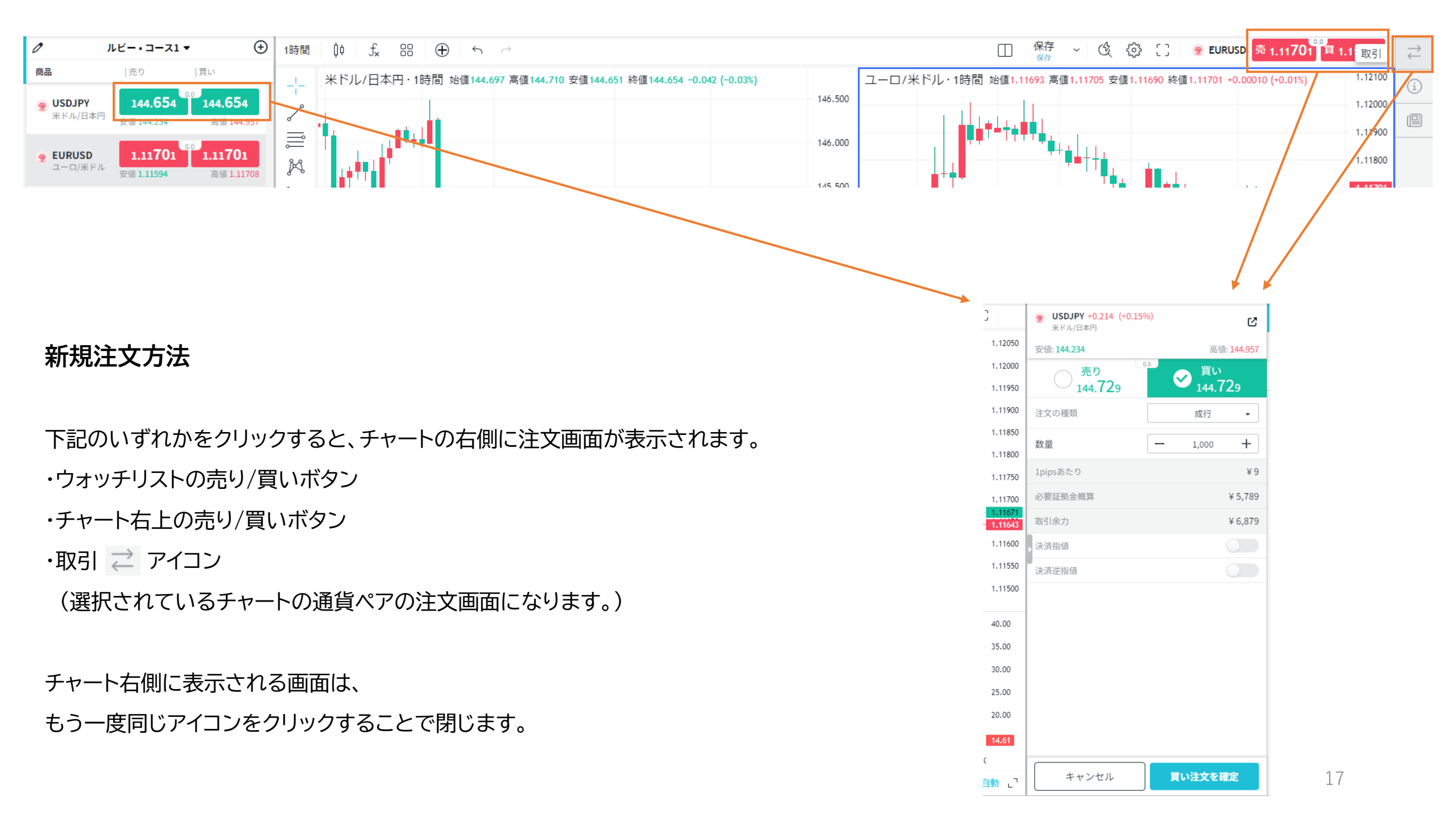

### 新規注文方法

チャート右側の 🗊 アイコンから、

選択しているチャートの下記の情報を確認できます。 ・通貨ペアの情報

・(建玉を保有していたら)建玉の詳細

・(予約注文をしていたら)注文の詳細

뗼 のアイコンでは、

通貨ペアに関連する直近のニュースを確認できます。 ニュースの見出しをクリックすると、詳細が表示されます。

右上の < ボタンから、

ウォッチリストへの追加/削除が可能です。

クリックするとウォッチリストの一覧が表示されます。

・追加したい場合は「+」

・削除したい場合は「√」

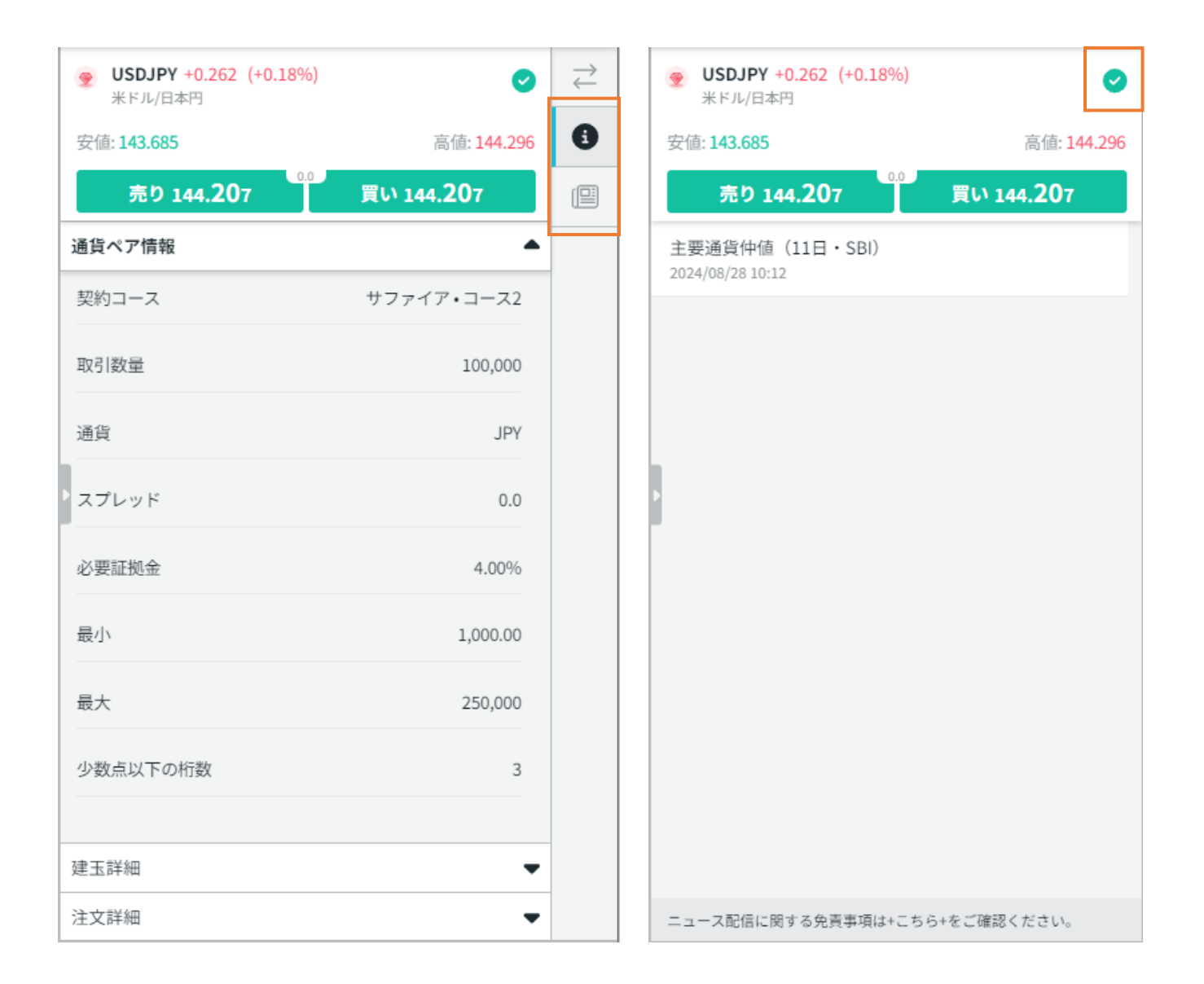

### 新規注文方法

注文画面から注文の詳細を設定することができます。

・売り/買いの種類

・注文の種類(成行/指値/逆指値)

·注文数量

・決済指値の設定(レート/pips)

・決済逆指値の設定(レート/pips)

注文数量や決済指値/逆指値の値は、 ±でも手入力でも変更できます。

注文の設定画面は、

☑ でチャート右側部分から切り離すことができます。
 また、切り離した画面はドラッグで移動できます。

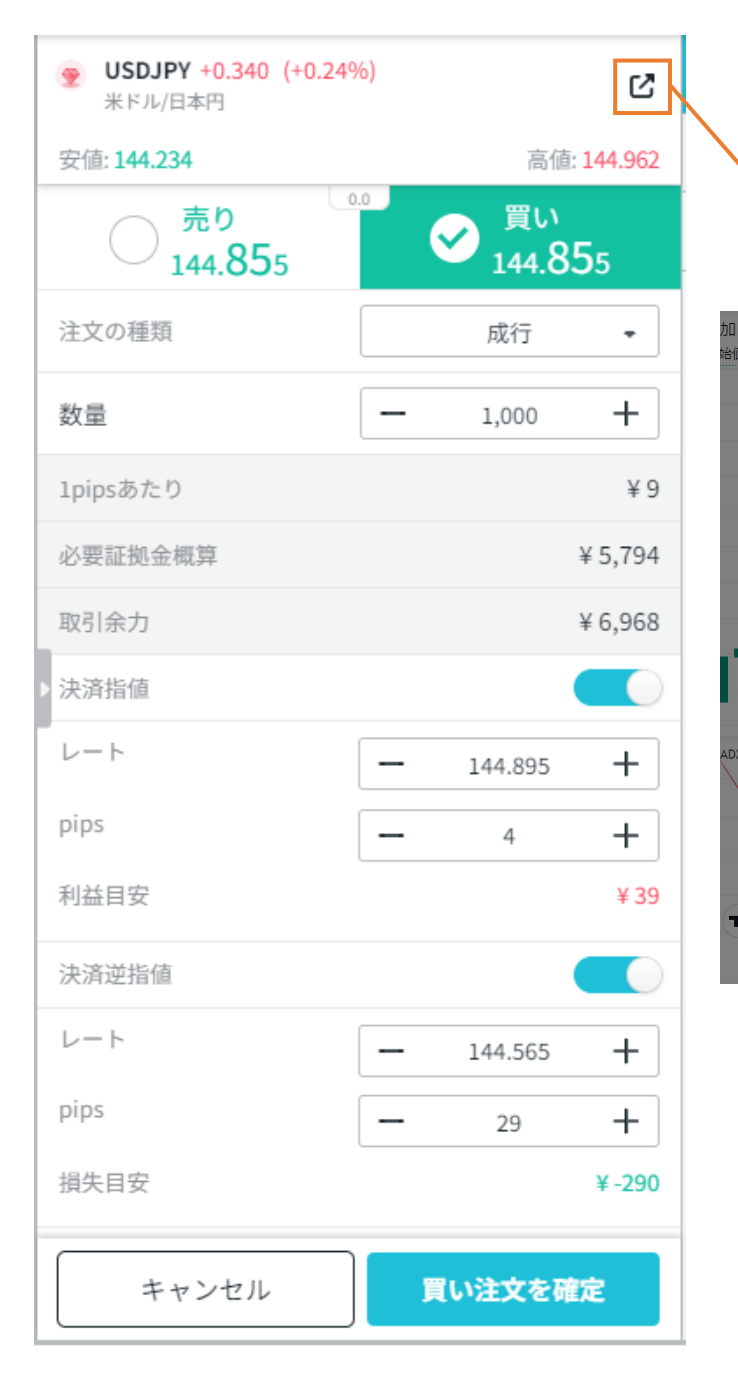

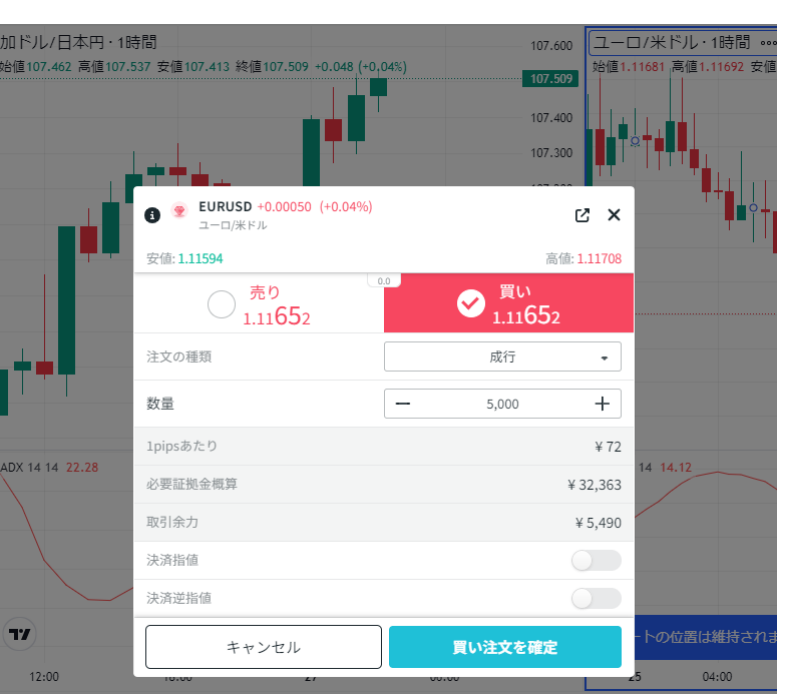

### 新規注文方法

### 注文の種類は▼から変更できます。

|          | <sup>0.0</sup> 買い<br>144.867 |
|----------|------------------------------|
| 注文の種類    | 成行 -                         |
| 粉墨       | 成行                           |
| (秋重)     | 指值                           |
| 1pipsあたり | 逆指値                          |
| 必亜証拠全無管  | ¥ 5 794                      |

### 新規指値/逆指値注文(予約注文)の場合には、

レートの指定欄と有効期限の設定欄が追加で表示されます。

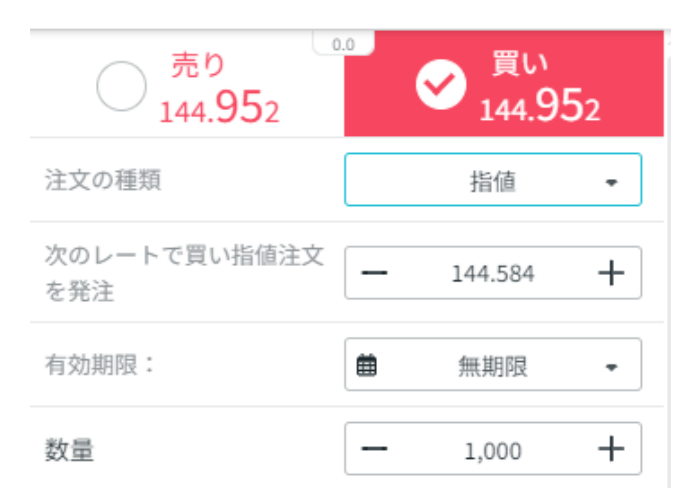

### 注文の有効期限は、

左側曲から日付指定ができ、

右側 ▼から1日/1週間/1ヶ月/無期限を選択できます。

| August 2024 |    |    |    |    |    |    |  |  |  |
|-------------|----|----|----|----|----|----|--|--|--|
| Su          | Мо | Tu | We | Th | Fr | Sa |  |  |  |
| 28          | 29 | 30 | 31 | 1  | 2  | 3  |  |  |  |
| 4           | 5  | 6  | 7  | 8  | 9  | 10 |  |  |  |
| 11          | 12 | 13 | 14 | 15 | 16 | 17 |  |  |  |
| 18          | 19 | 20 | 21 | 22 | 23 | 24 |  |  |  |
| 25          | 26 | 27 | 28 | 29 | 30 | 31 |  |  |  |

| 無期限          | - |
|--------------|---|
| 日 2024/08/28 |   |
| 週 2024/09/04 |   |
| 月 2024/09/28 |   |
| 無期限          |   |

### 決済指値/逆指値の設定

決済指値/逆指値は、スライダーをON(青)にすることで、 同時に発注することができます。

スライダーは新しく注文画面を開くときには、 常にデフォルトでOFFになっていますが、

ONにすると、最後に使用された値が自動で反映します。

| 決済指値  |   |         |      |
|-------|---|---------|------|
| レート   | - | 144.522 | +    |
| pips  | - | 10      | +    |
| 利益目安  |   |         | ¥ 99 |
| 決済逆指値 |   |         |      |

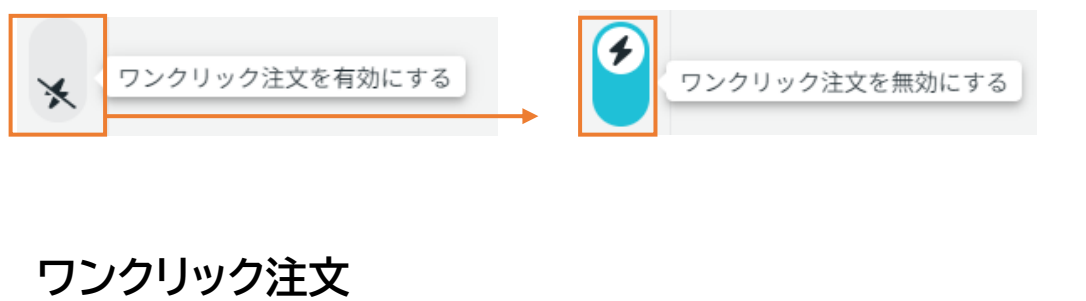

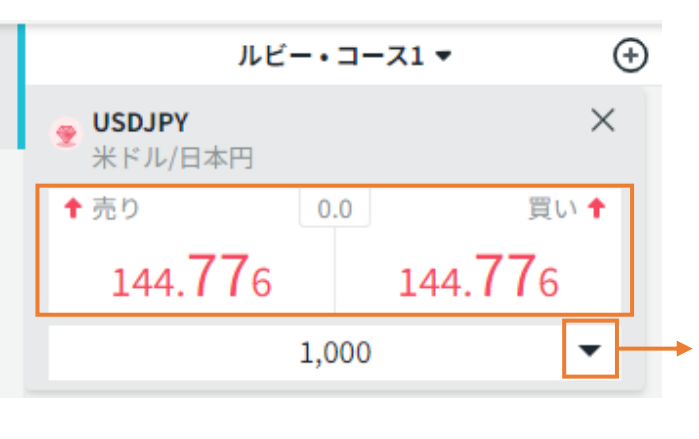

左下の 🤹 ボタンでワンクリック注文の有効/無効を切り替えることができます。

ワンクリック注文が有効となっている場合には、ウォッチリストの売り/買いボタンが白色になり、 |売り/買いボタンをクリックしただけで、▼に表示されている数量の成行注文が執行されるようになります。 注文数量は▼のリストから選択するか、手入力で変更できます。

ワンクリック注文を有効にしていても、チャート右上の売り/買いボタンからは注文画面を表示できます。 ワンクリック注文では決済指値/逆指値の設定を同時に行うことができません。 選択肢以外の数量での注文、予約注文、決済指値/逆指値の設定を希望の場合には、こちらから注文してください。

※ワンクリック注文が有効となっていても、「決済」の場合は必ず確認画面が表示されるため、ワンクリックとはなりません。

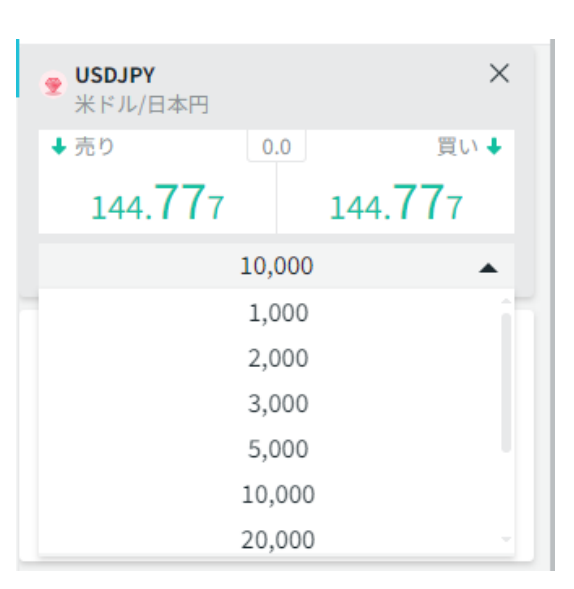

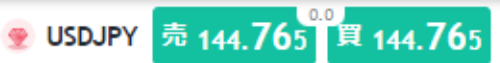

### 注文エラーとなる場合

### 注文数量

最低取引単位未満であったり、

登録コースの注文上限を超えている場合などには、「無効な値」と表示されます。

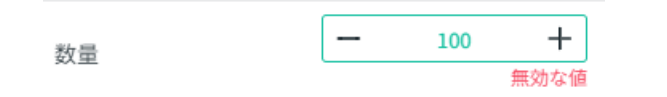

### 資金不足

※必要証拠金概算が「取引余力」を上回る注文はできません。

注文がエラーとなる場合には、こちらをご確認ください。

| 1pipsあたり | ¥ 72     |     | 注文不可 |
|----------|----------|-----|------|
| 必要証拠金概算  | ¥ 32,366 | *   |      |
| 取引余力     | ¥ 6,989  | (1) |      |

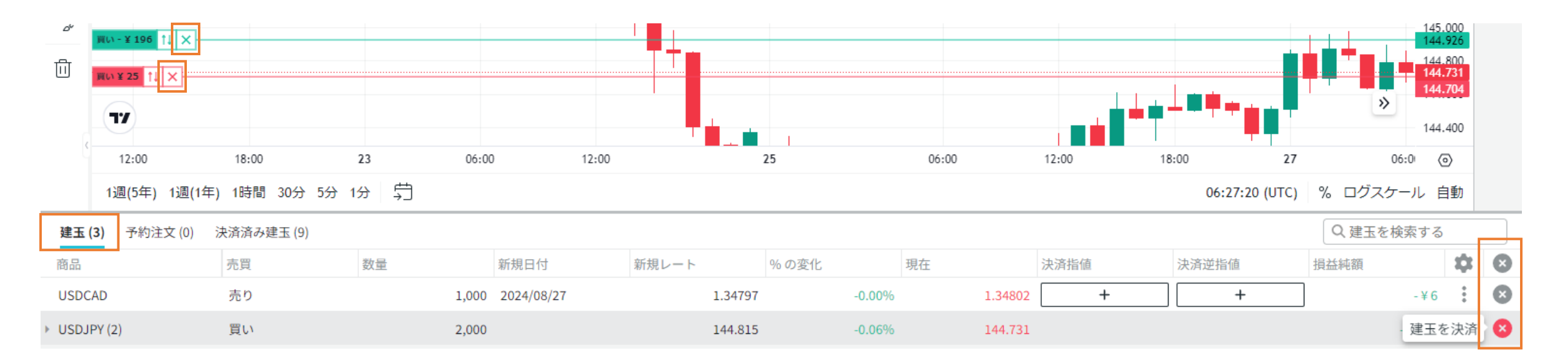

### 決済方法

チャート下部の「建玉」欄に、未決済の建玉の一覧が表示されています。 決済したい建玉の右側にある「×」マークから決済が可能です。

### 項目名の列からは"全決済"が可能です。

| 商品                                    | 売買 | 数量    | 新規日付 | 新規レート   | % の変化 | 現在  | 決済指値    | 決済逆指値 | 損益純額  | \$ | × |
|---------------------------------------|----|-------|------|---------|-------|-----|---------|-------|-------|----|---|
| グループ化された通貨ペア名の列からは同一通貨ペアの"一括決済"ができます。 |    |       |      |         |       |     |         |       |       |    |   |
| <ul> <li>USDJPY (2)</li> </ul>        | 買い | 2,000 |      | 144.815 | -0.   | 06% | 144.726 |       | -¥179 | :  | 8 |

### 「チャートから取引」を有効にしている場合には、表示されている建玉ラインの「×」マークからも決済することができます。

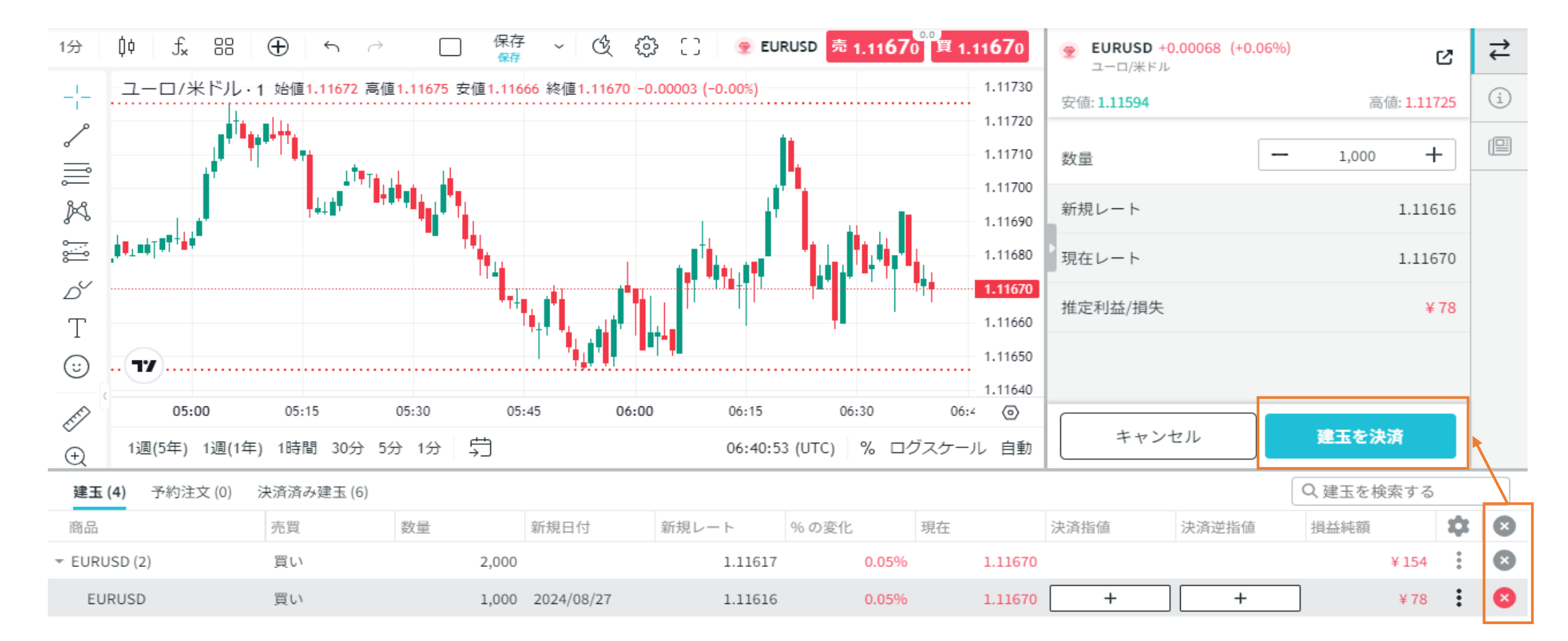

### 決済方法

「×」マークをクリックすると、チャートの右側に決済の確認画面が表示されます。 「建玉を決済」で表示されている建玉が決済されます。

※ワンクリック注文が有効となっていても、「決済」の場合は必ず確認画面が表示されるため、ワンクリックとはなりません。

### 部分決済

決済の確認画面で数量を変更することで、部分決済が可能です。

保有している建玉の数量よりも小さい数量になると、 決済ボタンが「部分決済」ボタンに変わります。

部分決済すると、決済された分は決済済み建玉一覧に、 残った分は(未決済)建玉一覧に表示されます。

| <ul><li></li></ul> | 3%)         |
|--------------------|-------------|
| 安值: <b>144.221</b> | 高値: 144.663 |
| 数量                 | - 2,000 +   |
| 新規レート              | 144.645     |
| 現在レート              | 144.622     |
| 推定利益/損失            | - ¥ 69      |
|                    |             |
| キャンセル              | 部分決済        |

| 約注文 (0) 決済 | 済み建玉 (8)                                               |                                                                                                    |                                           |                                                                                                    |                                                                                                    |                                                                                                    |                                                                                                    |                                                                                                    | へほ                                                                                                    | 建玉を検索する | 5                                                                                                    |                                                                                                    |
|------------|--------------------------------------------------------|----------------------------------------------------------------------------------------------------|-------------------------------------------|----------------------------------------------------------------------------------------------------|----------------------------------------------------------------------------------------------------|----------------------------------------------------------------------------------------------------|----------------------------------------------------------------------------------------------------|----------------------------------------------------------------------------------------------------|----------------------------------------------------------------------------------------------------|---------|----------------------------------------------------------------------------------------------------|----------------------------------------------------------------------------------------------------|
| 売買         | 数量                                                     | 新規日付                                                                                                    | 新規時刻                                      | 新規レート                                                                                                    | 現在                                                                                                    | 決済指値                                                                                                    | 決済逆指値                                                                                                    | 損益純額                                                                                                    | レート損益                                                                                                    | スワップ    | \$                                                                                                    | ×                                                                                                    |
| 売り         | 1,000                                                  |                                                                                                    |                                           | 1.11288                                                                                                    | 1.11337                                                                                                    |                                                                                                    |                                                                                                    | -¥214                                                                                                    | -¥214                                                                                                    |         | :                                                                                                    | ×                                                                                                    |
| 買い         | 1,000                                                  | 2024/08/29                                                                                                    | 10:08:02                                  | 1.11337                                                                                                    | 1.11337                                                                                                    | +                                                                                                    | +                                                                                                    | ¥ 0                                                                                                    | ¥ 0                                                                                                    | ¥ 0     | :                                                                                                    | ×                                                                                                    |
| 売り         | 1,000                                                  | 2024/08/29                                                                                                    | 10:08:04                                  | 1.11337                                                                                                    | 1.11337                                                                                                    | +                                                                                                    | +                                                                                                    | ¥ 0                                                                                                    | ¥ 0                                                                                                    | ¥ 0     | *                                                                                                    | ×                                                                                                    |
| 売り         | 1,000                                                  | 2024/08/29                                                                                                    | 06:19:20                                  | 1.11189                                                                                                    | 1.11337                                                                                                    | +                                                                                                    | +                                                                                                    | - ¥ 214                                                                                                    | -¥214                                                                                                    | ¥ 0     | *                                                                                                    | ×                                                                                                    |
| スクエア 🔒     | 買い建玉数量と売り                                              | )建玉数量は同じ                                                                                                    | です                                        | 144.504                                                                                                    | 144.480                                                                                                    |                                                                                                    |                                                                                                    | - ¥ 72                                                                                                    | - ¥ 72                                                                                                    |         | :                                                                                                    | 8                                                                                                    |
| 買い         | 1,000                                                  | 2024/08/29                                                                                                    | 06:19:19                                  | 144.539                                                                                                    | 144.480                                                                                                    | +                                                                                                    | +                                                                                                    | - ¥ 59                                                                                                    | - ¥ 59                                                                                                    | ¥ 0     | :                                                                                                    | ×                                                                                                    |
| 売り         | 1,000                                                  | 2024/08/29                                                                                                    | 10:07:56                                  | 144.468                                                                                                    | 144.480                                                                                                    | +                                                                                                    | +                                                                                                    | - ¥ 13                                                                                                    | - ¥ 13                                                                                                    | ¥ 0     | *                                                                                                    | ×                                                                                                    |
| 1<br>1     | h注文 (0) 決済<br>売買<br>売り<br>買い<br>売り<br>えクエア<br>買い<br>売り | <ul> <li>決済済みまま(8)</li> <li>売買</li> <li>売買</li> <li>売り</li> <li>売り</li></ul> | Abitabitabitabitabitabitabitabitabitabita | 決済済みまま(8)       新規日付       新規時刻         売買       数量       新規日付       新規時刻         売り       1,000       1,000       10:08:02         買い       1,000       2024/08/29       10:08:02         売り       1,000       2024/08/29       10:08:02         売り       1,000       2024/08/29       06:19:20         気クエア ③ 買い建玉数量と売り建玉数量は同じです       10:07:56         売り       1,000       2024/08/29       06:19:19 | 決済済みまま(8)       鉄済済みまま(8)         売買       数量       新規日付       新規時刻       新規レート         売り       1,000       1,000       1,11288         買い       1,000       2024/08/29       10:08:02       1,11337         売り       1,000       2024/08/29       10:08:04       1,11337         売り       1,000       2024/08/29       06:19:20       1,11189         売り       1,000       2024/08/29       06:19:20       1,11189         戸い       1,000       2024/08/29       06:19:19       144.504         買い       1,000       2024/08/29       10:07:56       144.645 | 決済済みまま(8)       決済済みまま(8)         売買       数量       新規日付       新規レト       現人         売り       1,000       1,000       1,11288       1,11337         買い       1,000       2024/08/29       10:08:02       1,11337       1,11337         売り       1,000       2024/08/29       10:08:04       1,11337       1,11337         売り       1,000       2024/08/29       06:19:20       1,11189       1,11337         売り       1,000       2024/08/29       06:19:20       1,11189       1,11337         買い       1,000       2024/08/29       06:19:20       1,11189       1,414.60         買い       1,000       2024/08/29       06:19:19       144.539       144.680         売り       1,000       2024/08/29       10:07:56       144.680       144.680 | 決済済みままでの       決済済みままでの         売買       数量       新規日付       新規呼刻       新規レート       現在       決済指値         売り       1,000       1,000       1,11288       1,11337       1,11337         買い       1,000       2024/08/29       10:08:02       1,11337       1,11337       +         売り       1,000       2024/08/29       10:08:02       1,11337       1,11337       +         売り       1,000       2024/08/29       06:19:20       1,11337       1,11337       +         入フエア・       工       1,41.504       1,41.480       +         買い       1,000       2024/08/29       06:19:19       144.463       +         買い       1,000       2024/08/29       06:19:19       144.463       +         買い       1,000       2024/08/29       06:19:19       144.463       + | 決済済みままにの       実済済みままにの         売買       数量       新規日付       新規レトレ       現在       決済指値       決済指値       決済指値         売り       1,000       2024/08/29       10:08:02       1.11337       1.11337       + +       +         売り       1,000       2024/08/29       10:08:02       1.11337       1.11337       + 1       +         売り       1,000       2024/08/29       10:08:02       1.11337       1.11337       + 1       +         売り       1,000       2024/08/29       06:19:20       1.11337       1.11337       + 1       +         売り       1,000       2024/08/29       06:19:20       1.11337       1.11337       + 1       +         見いエ       1,000       2024/08/29       06:19:19       1.414.50       1.414.80       +       +         売り       1,000       2024/08/29       06:19:19       1.44.59       1.44.480       +       +         売り       1,000       2024/08/29       06:19:19       1.44.485       1.44.480       +       +         売り       1,000       2024/08/29       10:07:56       1.44.485       1.44.480       +       +       + | 決済のままの       決済のままの       大口       決済のまか       大口       決済協会       決済協会       決済協会       決済協会       決済協会       注結         売り       1,000       1,000       1,000       1,000       1,000       1,000       1,000       1,000       1,000       1,000       1,000       1,000       1,000       1,000       1,000       1,000       1,000       1,000       1,000       1,000       1,000       1,000       1,000       1,000       1,000       1,000       1,000       1,000       1,000       1,000       1,000       1,000       1,000       1,000       1,000       1,000       1,000       1,000       1,000       1,000       1,000       1,000       1,000       1,000       1,000       1,000       1,000       1,000       1,000       1,000       1,000       1,000       1,000       1,000       1,000       1,000       1,000       1,000       1,000       1,000       1,000       1,000       1,000       1,000       1,000       1,000       1,000       1,000       1,000       1,000       1,000       1,000       1,000       1,000       1,000       1,000       1,000       1,000       1,000       1,000       1,000       1,000       1,000       1,000 | 決済済みままい | 大り       決済みましい       大り       新規日付       新規時刻       新規レトレ       現在       決済指値       決済指値       決済指値       注       日本       スフップ         売り       1,000       1,000       1,000       1,000       1,000       1,1137       1,1137       -+214       -+214       -+214       -+214       -+214       -+214       -+214       -+214       -+214       -+214       -+214       -+214       -+214       -+214       -+214       -+214       -+214       -+214       -+214       -+214       -+214       -+214       -+214       -+214       -+214       -+214       -+214       -+214       -+214       -+214       -+214       -+214       -+214       -+214       -+214       -+214       -+214       -+214       -+214       -+214       -+214       -+214       -+214       -+214       -+214       -+214       -+214       -+214       -+214       -+214       -+214       -+214       -+214       -+214       -+214       -+214       -+214       -+214       -+214       -+214       -+214       -+214       -+214       -+214       -+214       -+214       -+214       -+214       -+214       -+214       -+214       -+214       -+214       -+214       -+214 | APRIC       SPRIADE       SPRIADE |

建玉一覧では、同じ通貨ペアで複数建玉を保有/予約している場合、 一列に合計がまとめて表示され、通貨ペア名の右側に保有している数が()で表示されます。 通貨ペア左の▶をクリックすると、個別に表示することができます。

グループ化された通貨ペア列の「売買」項目は、注文数量が多い方の種類(売り/買い)が表示されます。 売りと買いが同数で両建てとなっている場合には、スクエアと表示されます。

| 建玉 (10)              | 予約注文 (2) | 決済済み建玉 (16) |       |            |         |        |         |      |       | QUSD |       |    | 8 |
|----------------------|----------|-------------|-------|------------|---------|--------|---------|------|-------|------|-------|----|---|
| 商品                   |          | 売買          | 数量    | 新規日付       | 新規レート   | % の変化  | 現在      | 決済指値 | 決済逆指値 | 損益純額 |       | \$ | × |
| ✓ EURUSD (2)         | 2)       | 売り          | 2,000 |            | 1.11842 | 0.27%  | 1.11543 |      |       |      | ¥ 863 | :  | × |
| EURUSE               |          | 売り          | 1,000 | 2024/08/28 | 1.11844 | 0.27%  | 1.11543 | +    | +     |      | ¥ 434 | :  | × |
| EUR <mark>USE</mark> |          | 売り          | 1,000 | 2024/08/28 | 1.11840 | 0.27%  | 1.11543 | +    | +     |      | ¥ 429 | :  | × |
| - USDJPY (2          | )        | 買い          | 2,000 |            | 144.019 | 0.30%  | 144.445 |      |       |      | ¥ 849 | :  | × |
| USD JPY              |          | 買い          | 1,000 | 2024/08/28 | 144.019 | 0.30%  | 144.445 | +    | +     |      | ¥ 425 | :  | × |
| USD JPY              |          | 買い          | 1,000 | 2024/08/28 | 144.020 | 0.30%  | 144.445 | +    | +     |      | ¥ 424 | :  | × |
| GBP <mark>USD</mark> |          | 買い          | 1,000 | 2024/08/28 | 1.32664 | -0.21% | 1.32384 | +    | +     |      | ¥ 405 | :  | × |

右上の「建玉を検索する」でキーワードを入力すると、 キーワードでヒットした建玉が一覧で表示されます。

| L & L      | 00:50         | 01:00         | U1:        | 10       | U1:2U   | (0) |         | 00:50 | 01:00 | 01:10          | (1)    |                                               | 1 |
|------------|---------------|---------------|------------|----------|---------|-----|---------|-------|-------|----------------|--------|-----------------------------------------------|---|
| $\odot$    | 1週(5年) 1週(1   | 年) 1時間 30分 5分 | → 1分 🛱     |          |         |     |         |       |       | 01:13:15 (UTC) | % ログ   |                                               | - |
| ·<br>建玉 (3 | 3)<br>予約注文(0) | 決済済み建玉 (10)   |            |          |         |     | -       |       |       |                |        | <ul> <li>▲ 通貨ペア情報</li> <li>● 決済指値/</li> </ul> |   |
| 商品         | 売買            | 数量            | 新規日付       | 新規時刻     | 新規レート   | 現在  | 2       | 決済指値  | 決済逆指値 | 損益純額           | (2)    | 決済逆指値を設定                                      | × |
| USDJPY     | (買い           | 1,000         | 2024/08/29 | 06:19:19 | 144.539 | :   | 144.433 | +     | +     | - ¥ 1          | 06 - 4 | ¥106 その他                                      | 8 |
|            |               |               |            |          |         |     |         |       |       |                |        |                                               | - |

①建玉右側のその他 アイコンから「建玉詳細」および「通貨ペア情報」を確認できます。 チャート右側に表示された画面は、もう一度 アイコンをクリックすると閉じます。

②建玉一覧の建玉の列の「+」マークまたは「決済指値/逆指値を設定」から、 保有している建玉に決済指値/逆指値を設定することができます。 また、設定した指値/逆指値の内容を変更することができます。

|                                                                          | •                   |
|--------------------------------------------------------------------------|---------------------|
| <ul> <li>         USDJPY -0.130 (-0.09%)<br/>米ドル/日本円         </li> </ul> | <                   |
| 安值: <b>144.221</b>                                                       | 高值: 144.599         |
| 売り 144. <b>44</b> 4                                                      | 買い 144. <b>44</b> 4 |
| 通貨ペア情報                                                                   | •                   |
| 書玉詳細                                                                     | 4                   |
| ID                                                                       | 111729111           |
| 売買                                                                       | 買い                  |
| 数量                                                                       | 1,000.00            |
| 新規日付                                                                     | 2024/08/29          |
| 時間                                                                       | 06:19:19            |
| 開始価格                                                                     | 144.539             |
| % の変化                                                                    | -0.07%              |
| 決済指値                                                                     | 「設定なし」              |
| 決済逆指値                                                                    | 「設定なし」              |
| ピップスの変動幅                                                                 | -9.50               |
| 主文詳細                                                                     | •                   |

| 建玉 (10) 📑  | 予約注文 (2 | 2) 決済済 | 音み建玉 (16) |      |      |      |         |      |         |   |         |      |         | Qz     | <sub>建玉を検索する</sub> | 1  |   |
|------------|---------|--------|-----------|------|------|------|---------|------|---------|---|---------|------|---------|--------|--------------------|----|---|
| 商品         |         | 売買     |           | 数量   | 新規日付 |      | 新規レート   |      | % の変化   | Ŧ | 現在      | 決済指値 | 決済逆指値   | 損      | 益純額                | \$ | ⊗ |
| EURUSD (2) |         | 売り     |           | 2,00 | 0    |      | 1.1     | 1842 | 0.329   | % | 1.11484 |      |         |        | ¥ 1,033            | *  | × |
|            |         |        |           |      |      |      |         | Ļ    |         |   |         |      |         |        |                    |    |   |
| 建玉 (10) 📑  | 予約注文 (2 | 2) 決済派 | 音み建玉 (16) |      |      |      |         |      |         |   |         |      |         | Q      | 建玉を検索する            | >  |   |
| 商品         | 売買      | ^      | 数量        | 新規日付 | 新規時刻 | 新規レー | ・ト 現    | 在    | 決済指     | 値 | 決済逆     | 指値   | 損益純額    | レート損   | 益 スワップ             | \$ | 8 |
| EURUSD (2) | 売り      |        | 2,000     |      |      |      | 1.11842 |      | 1.11427 |   |         |      | ¥ 1,198 | ¥ 1,19 | 98                 |    | 8 |
|            |         |        |           |      |      |      |         |      |         |   |         |      |         |        |                    |    |   |

建玉一覧の項目は、縦軸にカーソルを合わせて↔幅を調整でき、 項目をドラッグして **2** お好きな位置に移動できます。

また、項目名の右側にある設定マーク☆から、 表示項目を追加したり、削除することも可能です。 追加したい項目は「表示項目の選択」からドラッグして希望の位置に移動し、 削除したい項目は「表示項目の選択」にドラッグして移動してください。

| 表示項目の選択  | × |
|----------|---|
| レート損益    |   |
| ピップスの変動幅 |   |
| 新規時刻     |   |
| スワップ     |   |
| 備考       |   |
| 建玉ID     |   |

項目をクリックすることで、順番を並べ替えることができます。 1クリックで昇順に、2クリックで降順になります。

建玉一覧のレイアウトは、自動で保存されます。

| 建玉 (10)                                                                         | 予約注文 (2)                                                         | 決済済み建玉 (17)                                                               |
|---------------------------------------------------------------------------------|------------------------------------------------------------------|---------------------------------------------------------------------------|
| 商品                                                                              | 売買                                                               | 数量 ~                                                                      |
| <ul> <li>USDJPY (3)</li> </ul>                                                  | 買い                                                               | 3,000                                                                     |
| EURUSD (2)                                                                      | 売り                                                               | 2,000                                                                     |
| SGDJPY                                                                          | 買い                                                               | 1,000                                                                     |
| GBPUSD                                                                          | 買い                                                               | 1,000                                                                     |
| CADJPY                                                                          | 買い                                                               | 1,000                                                                     |
| EURJPY                                                                          | 買い                                                               | 1,000                                                                     |
| AUDJPY                                                                          | 売り                                                               | 1,000                                                                     |
|                                                                                 |                                                                  |                                                                           |
|                                                                                 | Ļ                                                                |                                                                           |
| 建玉 (10)                                                                         | ◆                                                                | 決済済み建玉 (17)                                                               |
| <b>建玉 (10)</b><br>商品                                                            | ↓<br>予約注文 (2)<br>売買                                              | 決済済み建玉 (17)<br>数量 へ                                                       |
| <b>建玉 (10)</b><br>商品<br>SGDJPY                                                  | ↓<br>予約注文 (2)<br>売買<br>買い                                        | 決済済み建玉 (17)<br>数量 へ<br>1,000                                              |
| <b>建玉 (10)</b><br>商品<br>SGDJPY<br>GBPUSD                                        | ↓<br>予約注文 (2)<br>売買<br>買い<br>買い                                  | 決済済み建玉 (17)<br>数量 ^<br>1,000<br>1,000                                     |
| 建玉 (10)<br>商品<br>SGDJPY<br>GBPUSD<br>CADJPY                                     | ↓<br>予約注文 (2)<br>売買<br>買い<br>買い<br>買い                            | 決済済み建玉 (17)<br>数量 へ<br>1,000<br>1,000                                     |
| 建玉 (10)<br>商品<br>SGDJPY<br>GBPUSD<br>CADJPY<br>EURJPY                           | →<br>予約注文 (2)<br>売買<br>買い<br>買い<br>買い                            | 決済済み建玉 (17)<br>数量 へ<br>1,000<br>1,000<br>1,000                            |
| 建玉 (10)<br>商品<br>SGDJPY<br>GBPUSD<br>CADJPY<br>EURJPY<br>AUDJPY                 | →<br>予約注文 (2)<br>売買<br>でい<br>でい<br>でい<br>てい<br>てい<br>たり          | 決済済み建玉 (17)<br>数量 へ<br>1,000<br>1,000<br>1,000<br>1,000                   |
| 建玉 (10)<br>商品<br>SGDJPY<br>GBPUSD<br>CADJPY<br>EURJPY<br>AUDJPY<br>・ EURUSD (2) | →<br>予約注文 (2)<br>売買<br>買い<br>買い<br>買い<br>し<br>で<br>う<br>たり<br>売り | 決済済み建玉 (17)<br>数量 ^<br>1,000<br>1,000<br>1,000<br>1,000<br>1,000<br>2,000 |

31

| 建玉 (3) | 予約注文 (1) | 決済済み建玉 (12) |      |       |            |         |                      |         |         |         | Q 建玉を検索する  |    |   |
|--------|----------|-------------|------|-------|------------|---------|----------------------|---------|---------|---------|------------|----|---|
| 商品     |          | 売買          | Туре | 数量    | 作成日        | 新規レート   | 到達までのpi <sub>l</sub> | 現在      | 決済指値    | 決済逆指値   | 有効期限:      | \$ | × |
| EURUSD |          | 買い          | 指値   | 1,000 | 2024/08/29 | 1.11127 | 0.00157              | 1.11284 | 1.11267 | 1.10967 | 29/8月/2024 | *  | × |

### 予約注文

予約注文の内容は、「注文変更」から変更が可能です。 注文レート、有効期限、決済指値/逆指値の変更ができます。

売り/買い、注文の種類(指値/逆指値)、数量は固定されていますので、 これらの項目を変更したい場合には、取消を行って改めて注文してください。

予約注文の取消は、 😢 マークから可能です。

3 注文詳細
 i 通貨ペア情報
 ◆ 注文変更

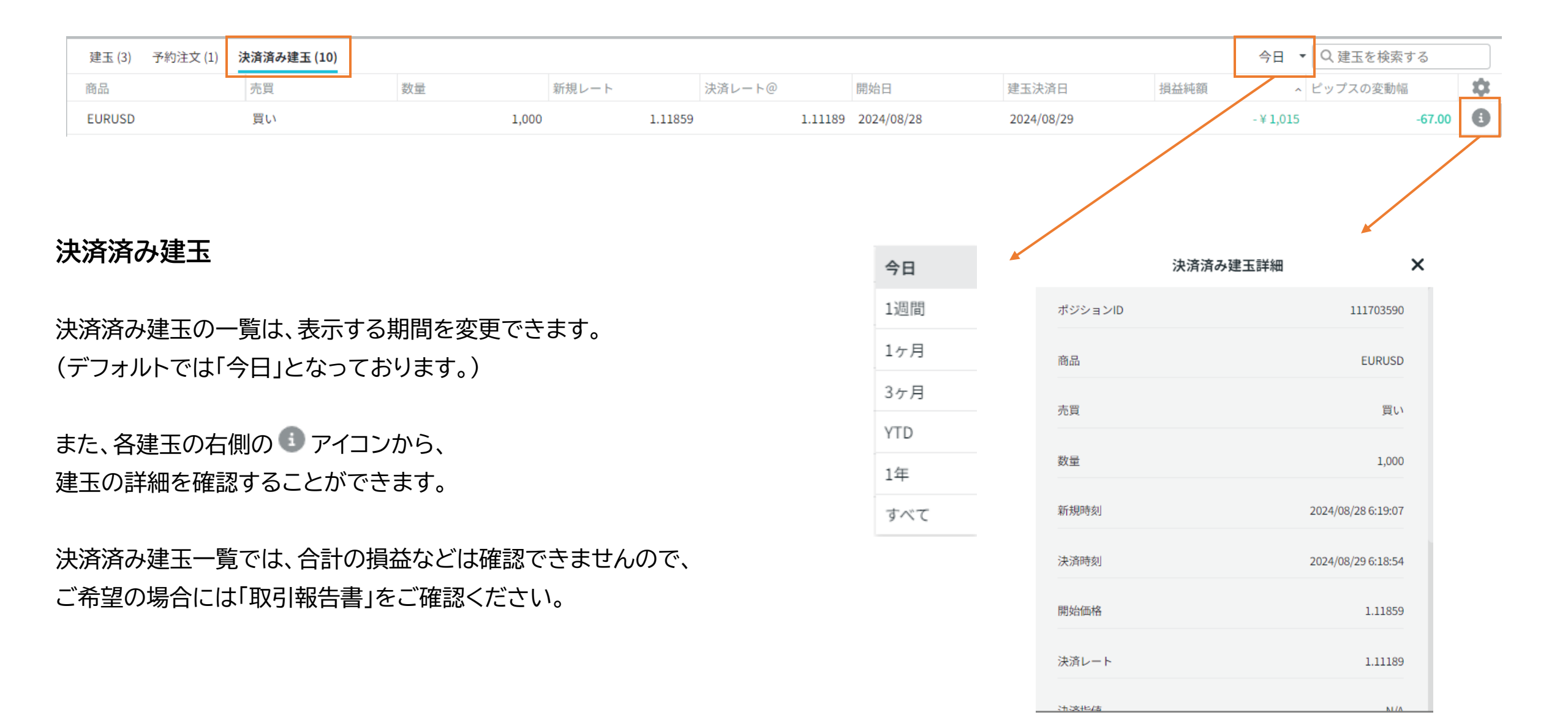

## チャート

チャートの縦軸(価格)と横軸(時間)は、

それぞれ軸にカーソル↔を合わせて、

マウスホイールの上下または手動で拡大や縮小が可能です。

[元の状態に戻す方法]

・縦軸を戻す:縦軸部分で右クリックし、「価格スケールをリセット」 ・横軸を戻す:横軸部分で右クリックし、「時間軸をリセット」 ・両方戻す:拡大縮小後に表示される ♪ アイコン

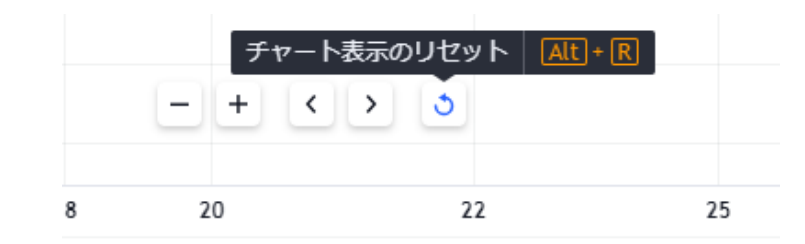

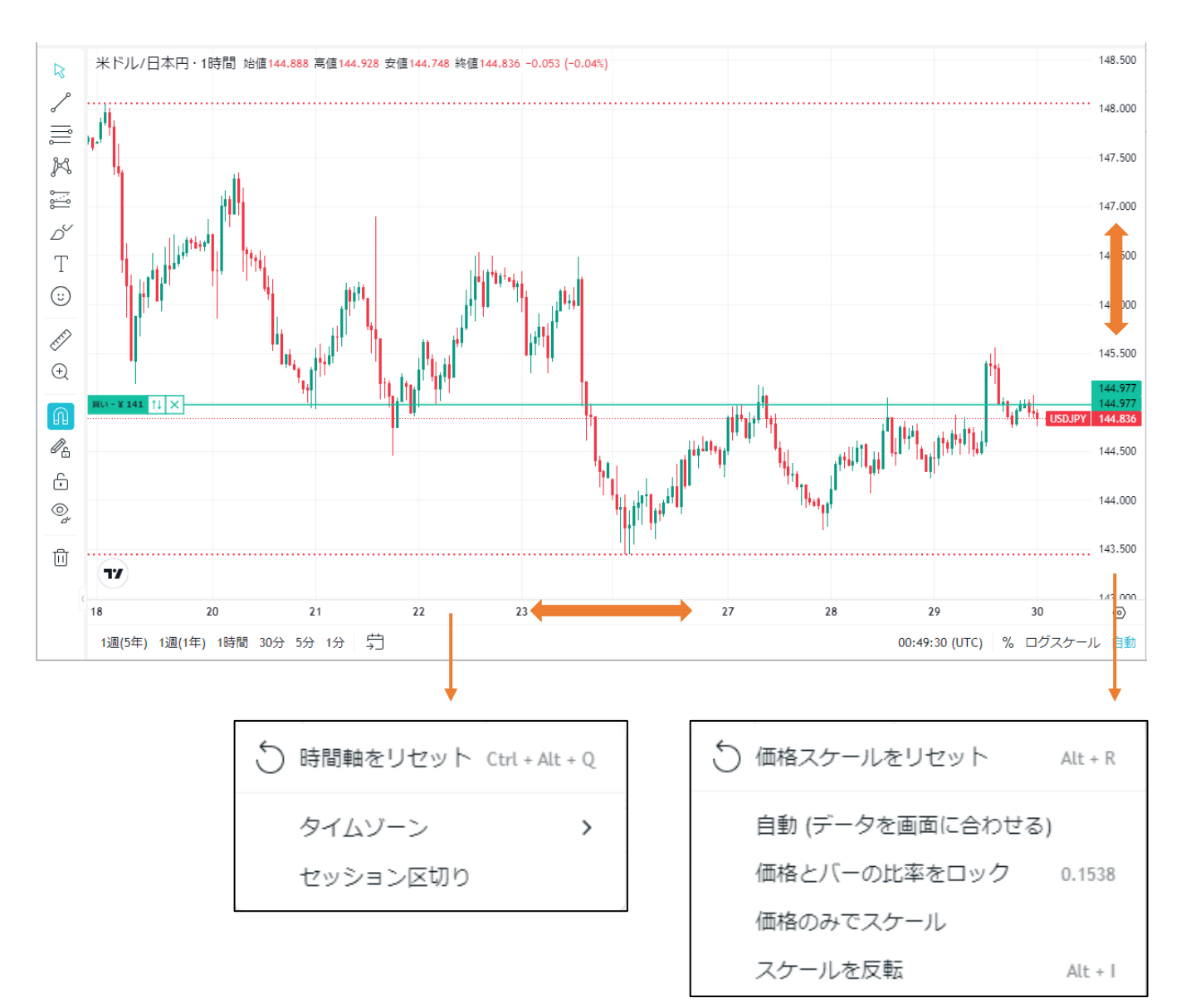

スケール

チャート内でスクロールすることで、チャートの拡大/縮小が可能です。

また、ドラッグすることで、

上下左右斜めと自由にチャートを動かすことができます。

チャート右下の「自動」が有効(青)になっている場合には、 データを画面に合わせる状態となっていますので、 左右にのみ動かすことができます。

元の位置に戻したい場合には、 移動後に表示される >>> アイコンで最新のバーまで戻るか、 う チャート表示のリセットをクリックしてください。

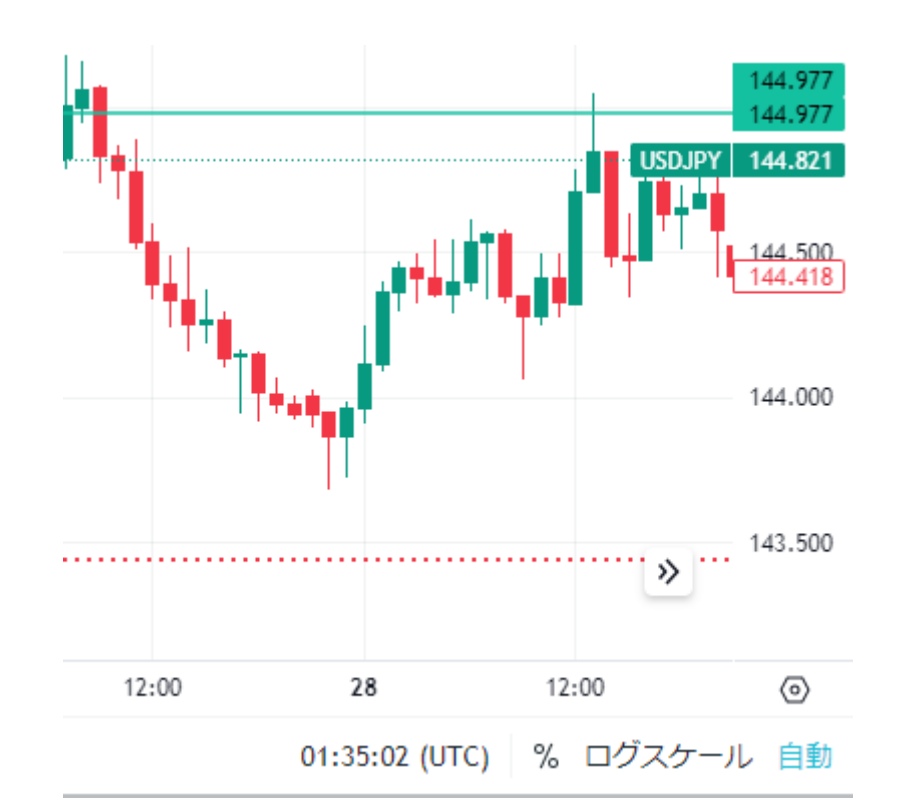

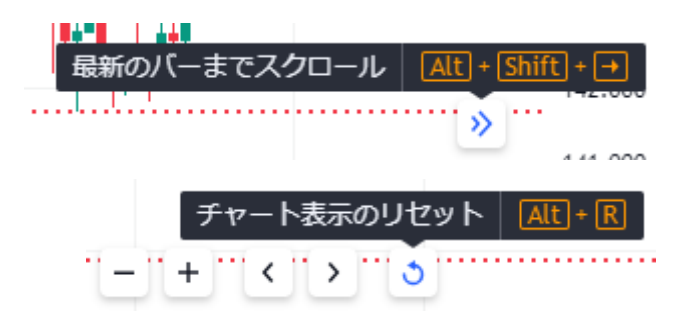

スケール

チャート右下の設定マークから、スケールの各種設定を行うことができます。

価格スケールは4種類あります。

パーセント(%)と対数(ログスケール)は、

チャート右下部分のアイコンからも変更できます。

通常では、縦軸の目盛りは均等になっています。 パーセント(%)では、目盛りがチャートの開始地点に対する%表示になります。 100基準では、開始地点を100とした価格変動の割合での表示になります。 対数(ログスケール)では、目盛りの幅が割合に応じた表示になります。

チャートのタイムゾーンは、右下部分からも変更できます。 (東京は「UTC+9」です。)

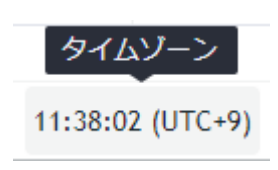

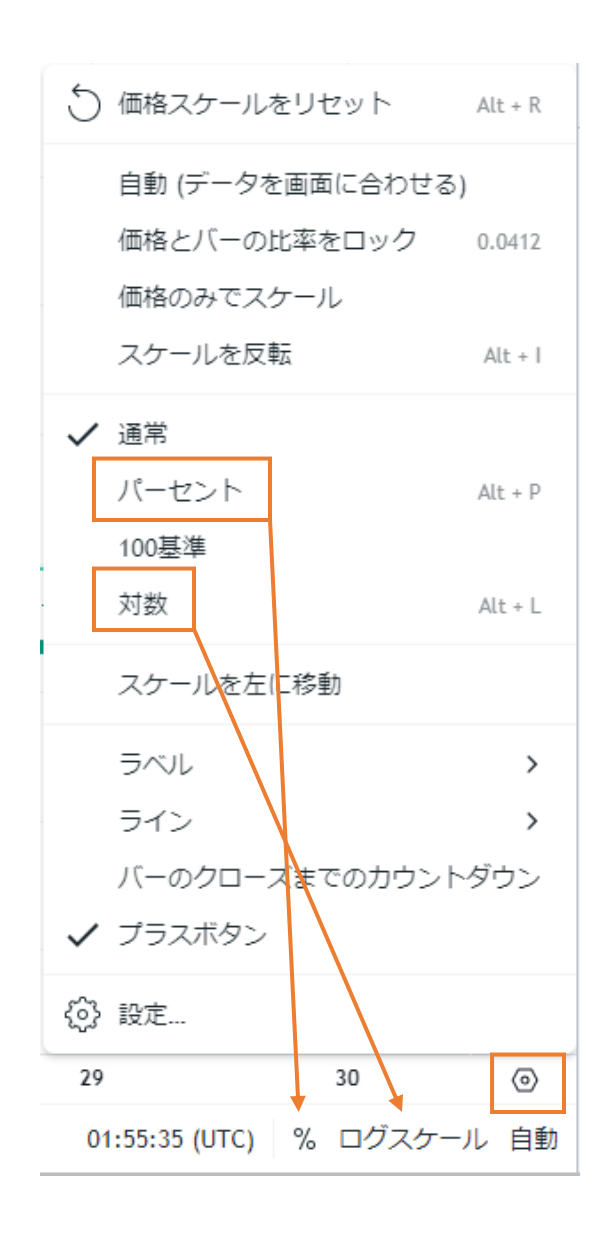

% ログスケール

チャート左上部のツール一覧からは下記の操作が可能です。

・時間足の変更

・チャート種類(ローソク足)の変更

・インジケーター(指標)の追加

・インジケーターテンプレートの保存/読み込み

・通貨ペアの検索/変更

・操作を元に戻す

・操作をやり直す

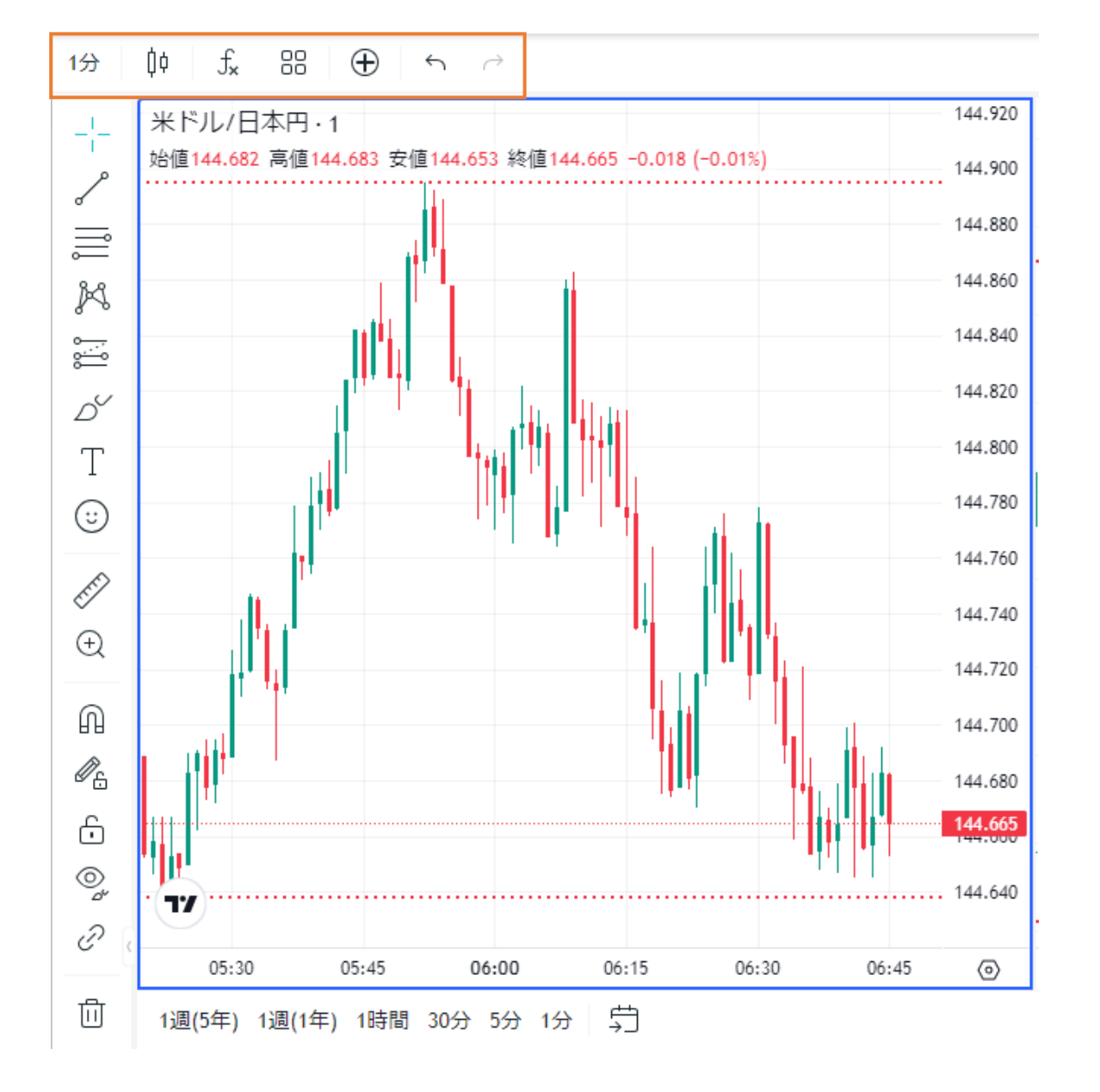

### 時間足の変更

チャート上部またはチャート下部から、時間足の変更が可能です。

お気に入りすると(☆)、チャート上部にタブが追加されます。 追加されたタブを直接クリックすることで、

簡単にチャートの時間足を切り替られるようになります。

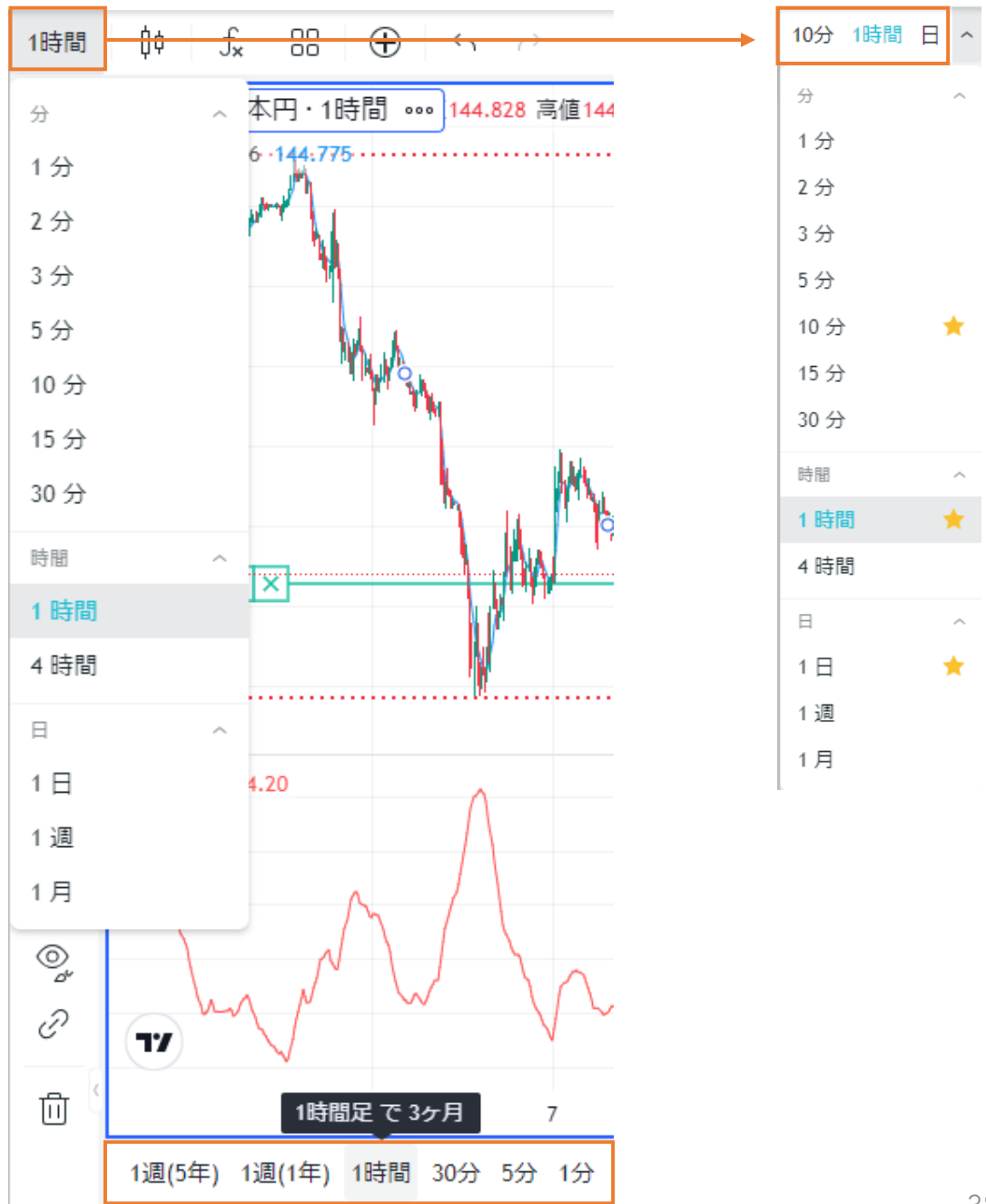

### チャート種類(ローソク足)の変更

↓ のアイコンから、チャートの種類を変更することができます。

お気に入りすると(☆)、チャート上部にタブが追加されます。 追加されたタブを直接クリックすることで、 簡単にチャートの種類を切り替られるようになります。

| <del>∫x 88 ⊕ →</del> | -71 11                    |
|----------------------|---------------------------|
| 日本円・1時間 始            | ↓ ローソク足                   |
|                      | ↓ 中空ローソク足                 |
|                      | ∼ ライン                     |
|                      | AJ マーク付きライン               |
|                      | 」「 ステップライン ☆              |
|                      | ☆ エリア                     |
|                      | ⊗ HLCエリア                  |
|                      | ,∻✓ ベースライン                |
|                      | □□。棒グラフ                   |
|                      | ロ ハイロー                    |
|                      | 0 平均足                     |
|                      | ₽ 練行足                     |
|                      | □ 新値足                     |
|                      | 川 カギ足                     |
|                      | ‱ <sup>X</sup> ポイント&フィギュア |

1時間

[]¢

ローソク足

### インジケーター(指標)の追加

∫ のアイコンから、インジケーターを追加できます。

お気に入り(☆)したインジケーターは、

一覧の上部に移動します。

よく使用する指標はお気に入りしておくと、

スクロールや検索しなくてもすぐに追加できるようになります。

fx  $\oplus$ Π¢ 1時間 インジケーター&ストラテジー 🕖 インジケーター  $\times$ ○ 検索 スクリプト名 ★ ADL (アキュムレーション/ディストリビューションライン) ★ BB (ボリンジャーバンド) 52 Week High/Low Accelerator Oscillator ADX (平均方向性指数) Alligator (ウィリアムズ・アリゲーター) ALMA (アルノー・ルグー移動平均) AMA (適応移動平均) AO (オーサム・オシレーター) Aroon (アルーン) ASI(累積スイングインデックス) ATR (アベレージ・トゥルー・レンジ) Average Price (平均価格) BB%B (ボリンジャーバンド%B)

インジケーターテンプレートの保存/読み込み

器 のアイコンから、

追加したインジケーターの情報をテンプレートとして保存することができます。

インジケーターはそれぞれパラメーターやスタイルなどを変更できますが、 変更した内容も含めて保存できます。 また、合わせてシンボル(通貨ペア)と時間足も保存するかを選択できます。

テンプレートの情報を呼び出したいチャートを選択した状態で、 マイテンプレートをクリックすると保存した情報が反映します。

お気に入り(☆)したテンプレートは、一覧の上部に移動します。 よく使用するテンプレートはお気に入りしておくと、 スクロールや検索しなくてもすぐに追加できるようになります。

| 1時間 00 fx     | 88   | $\oplus$ | 4     |    |
|---------------|------|----------|-------|----|
| 米 インジケータ      | v-テン | プレー      | 43.96 |    |
| ← インジケーターテン   | レプレー | - 卜を保    | 存     |    |
| マイテンプレート      |      |          |       |    |
| 1             |      |          |       |    |
| 2             | Ļ    |          |       |    |
| インジケーターテン     | ンプレ  | ~-ト      | を保存   | ۶× |
| テンプレート名       |      |          |       |    |
|               |      |          |       | ~  |
| 🗌 シンボルを記憶 🚯   |      |          |       |    |
| 🗌 時間足を記憶 う    |      |          |       |    |
| 保存されたインジケーター  |      |          |       |    |
| ALMA, BB, ADX |      |          |       |    |

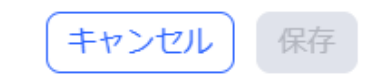

### 操作を元に戻す/やり直す

∽ ~ のアイコンから、

操作を元に戻したり、元に戻した操作をやり直すことが可能です。

カーソルを合わせると、

どんな操作が行われるか表示されます。

同様の操作は、「Ctrl+Z」や「Ctrl+Y」など、 ショートカットキーでも行うことができます。

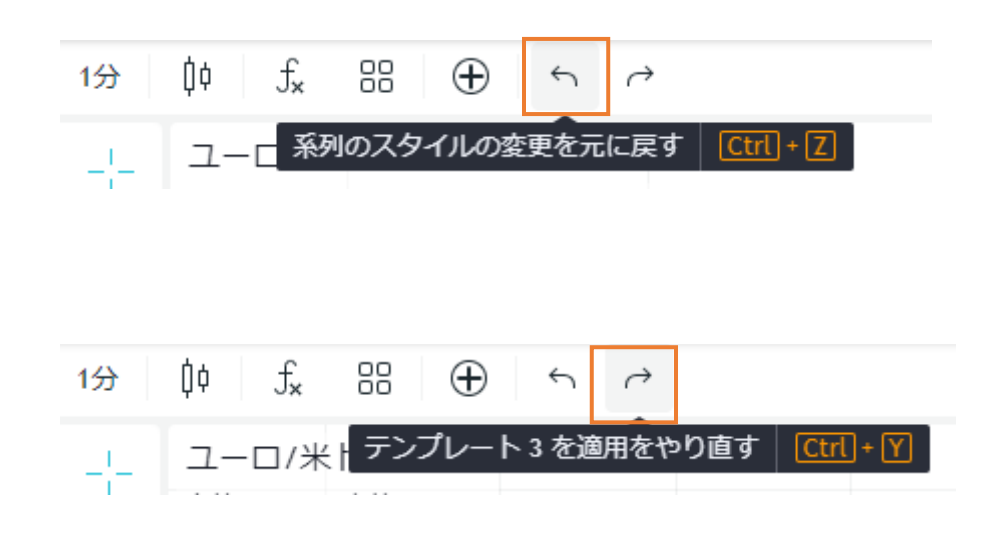

チャート右上部のツール一覧からは下記の操作が可能です。

・チャートレイアウトの変更

チャートを複数表示したり、同期する項目を選択できます。 同期を有効にすると、アクティブチャートの内容が他のチャートにも同期されます。

・チャートレイアウトの保存/読み込み

チャートの設定を保存し、読み込むことができます。

・クイックサーチ

ツールや機能を検索できます。

・チャート設定

背景やローソク足の色の変更などチャートの各種設定が可能です。

・フルスクリーンモード

チャートのみをフルスクリーンで表示できます。

「Esc」キーで解除できます。

| 保存 ~ ① ② | ) 📋 👳 USDJPY | 売 144.378 貿 | 144.378 |
|----------|--------------|-------------|---------|
|          |              |             | 146.800 |
|          | 《 🕸 🖸 🔹      |             |         |
| 1        |              |             |         |
| 2        |              |             |         |
| 3 🗐 🖽 🖸  |              |             |         |
| 4 ⊞ Ш ≣  |              |             |         |
| 5 🖬 🗐 🗄  |              |             |         |
| 6 🖽 🖽 📑  | D            |             |         |
| 7        |              |             |         |
| 8 🖽 🗐 🕼  | D            |             |         |

レイアウト内で同期

十字カーソル 🕕

シンボル 🕕

時間足 🕕

日時 🕕

日付範囲 🕕

・チャートレイアウトの保存/読み込み 通貨ペア/時間足/画面数/色/描画ツール/インジケーターなどのレイアウトは、 「レイアウトを保存」から名前を付けて保存することができます。

保存したレイアウトは、「レイアウトの読み込み」で反映させることができます。 操作を行うと、レイアウト名の下に「保存」という青いボタンが表示されますので、 こちらをクリックすることで上書き保存できます。

### ・チャート設定

シンボル/ステータスライン/スケール/キャンバスの項目に分かれており、 チャートの各種設定が可能です。

変更を行った後、内容を元の状態に戻したい場合には、 左下ボタンから「デフォルトを適用」し、「OK」することで元に戻すことができます。

| 1<br>保存 | ∽ 伐 (ゔ) (ĵ) 👳 Us | SDJPY 売 145 |
|---------|------------------|-------------|
|         | レイアウトを保存         | Ctrl + S    |
|         | 名前の変更            |             |
|         | コピーの作成…          |             |
|         | レイアウトの読み込み…      | ドット         |

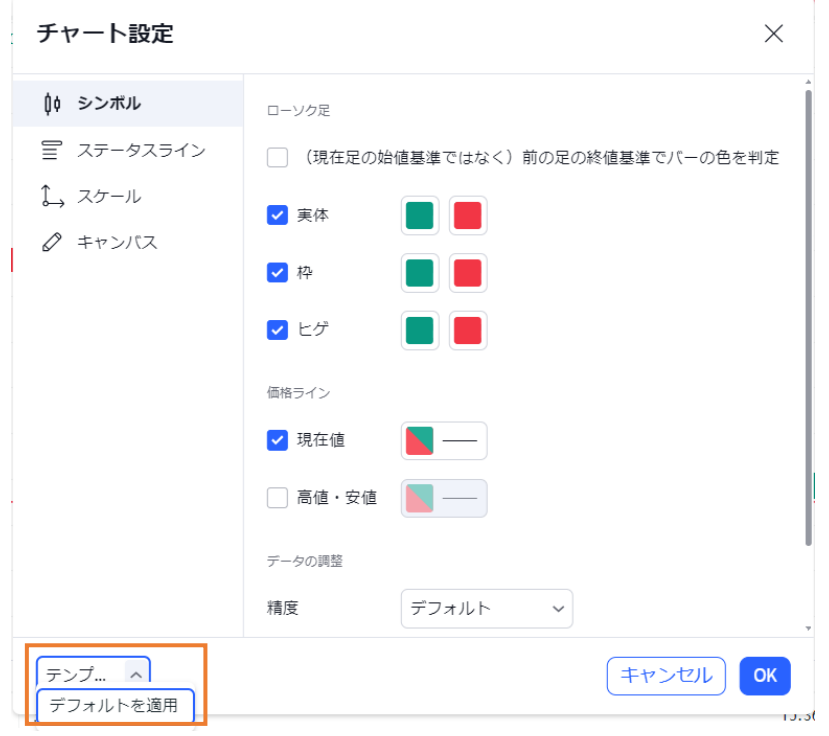

チャート左部分には下記のチャートツールが用意されています。 アイコンにカーソルを合わせると説明が表示されます。 アイコンのダブルクリックまたはアイコン右側の「>」から、種類を変更できます。

・カーソルの変更

・トレンドラインツールの追加

・ギャン&フィボナッチツールの追加

・パターンの追加

・予測・測定ツールの追加

・幾何学的図形の追加の追加

・アノテーションツールの追加

・アイコンの追加

・ものさしの表示

・ズームイン

・マグネットモードの適用

・描画モードの維持

・すべての描画ツールをロック

・すべての描画を非表示

・別チャートへの同期

・描画の削除

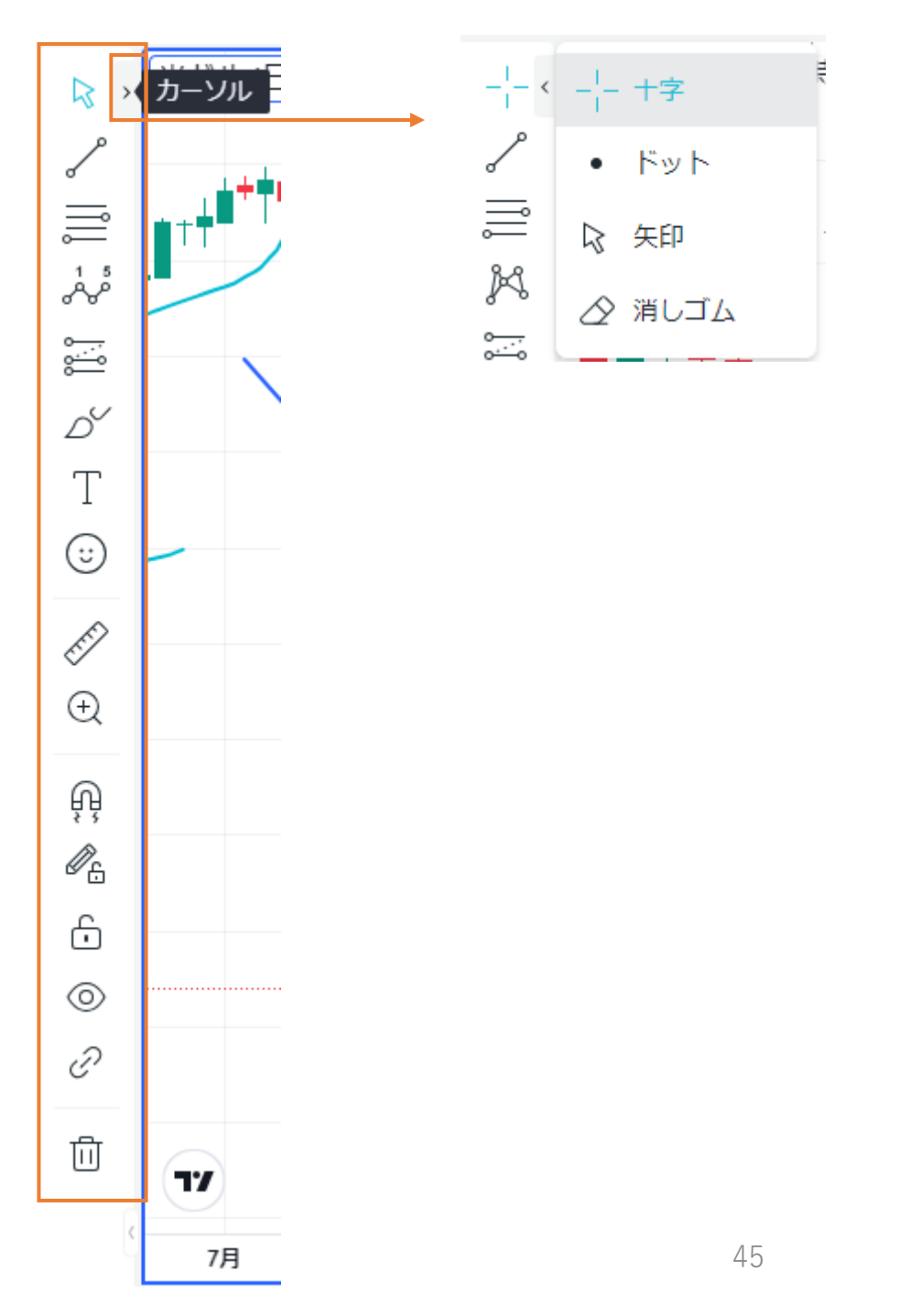

チャートに追加した描画ツールなどをクリックすると、メニューが表示されます。 (右クリックで縦向きのメニューを表示)

描画ツールの色や太さなどを変更したい場合や、 個別にロック/非表示/削除をしたい場合には、こちらから行ってください。 まとめて行う場合には、左側のアイコンから行ってください。

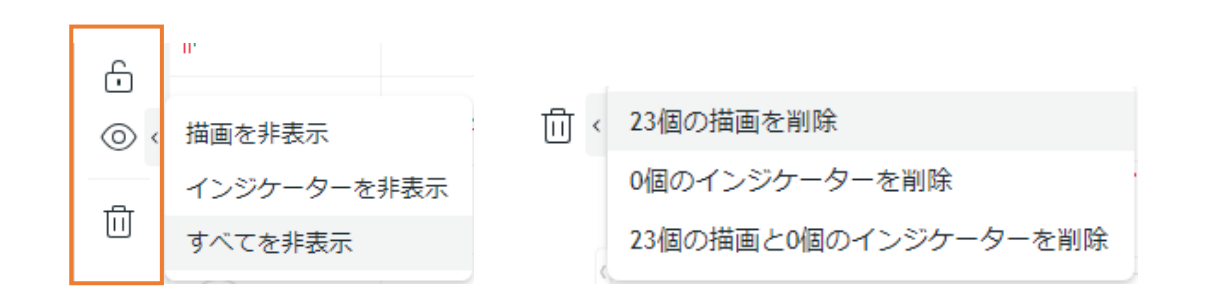

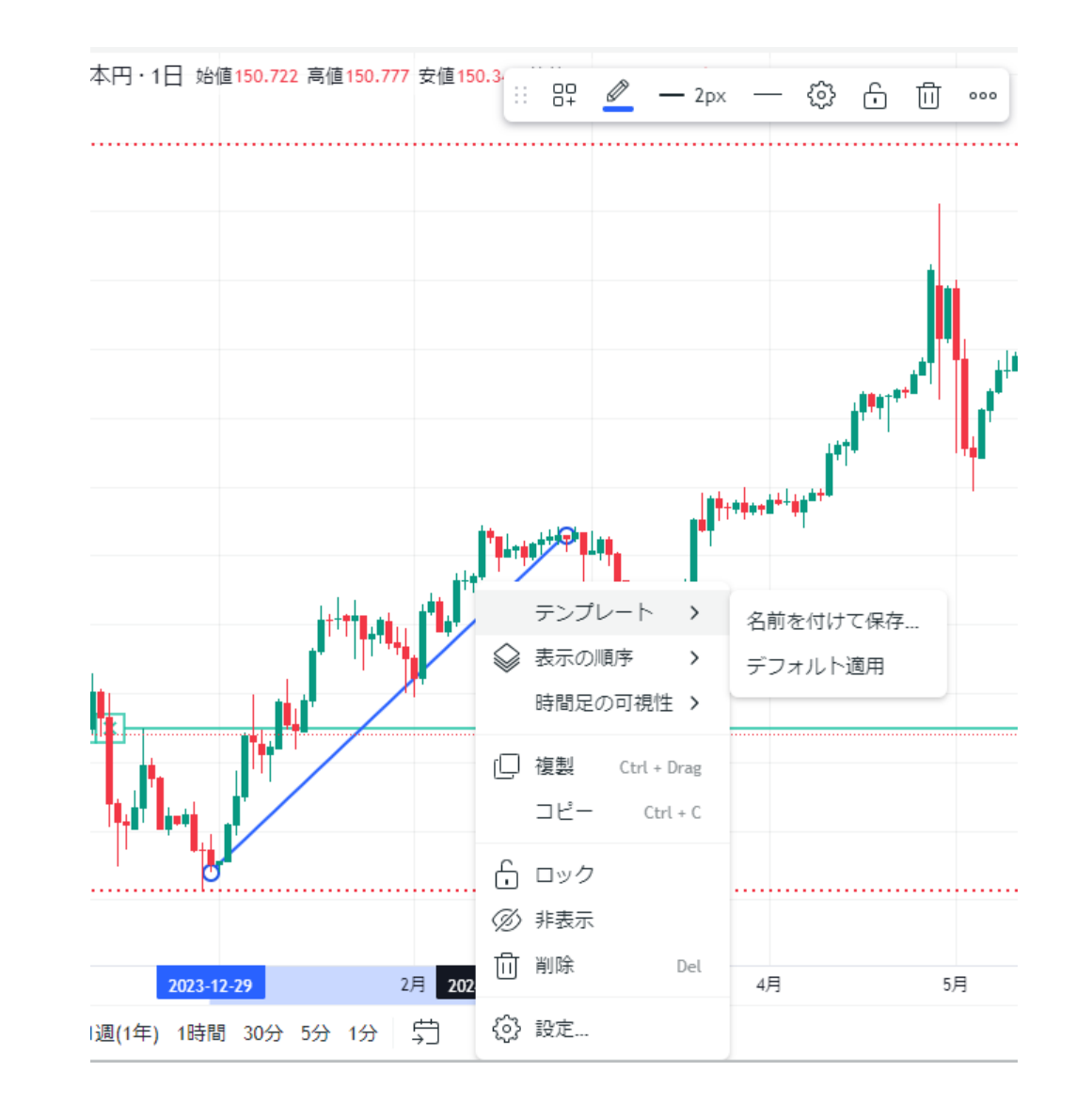

M

「ブラシ」や「マーカー」を使用すると、

記載が完了した後も描画モードが維持しています。

もう使用しない場合には、

カーソル 🗟 のアイコンをクリックして選択(青)を解除 🛆 してください。

| B                                           | ブラシ                        |
|---------------------------------------------|----------------------------|
|                                             | _∽ ブラシ                     |
| 2                                           | <i>&amp;</i> マ− <i>カ</i> − |
|                                             | 矢印                         |
| 1 5<br>~~~~~~~~~~~~~~~~~~~~~~~~~~~~~~~~~~~~ | 🏳 矢印マーカー                   |
| ° <u></u>                                   | ℊ≁ 矢印                      |
| Der                                         | ☆ 上矢印                      |

・ 🖉 ものさし:選択した範囲の期間や値幅を確認できます。

- ・ 🕀 ズームイン:選択した範囲の拡大/縮小ができます。
- ・ 印 マグネット:描画する時に、カーソル付近にある高値/安値/始値/終値に調整してくれる機能。 「弱いマグネット」と「強いマグネット」があり、調整機能の強弱を選べます。
- ・ 通 描画モードの維持: 描画ツールを連続して使用できるようにする機能。
   (通常は都度描画ツールを選択する必要があります。)
   描画ツールを追加する前に有効(青)にしてください。
- ・ ⊡ すべての描画ツールをロック:追加した描画ツールを移動しないようにする機能。 チャートを動かした際などに誤って動かしてしまうことを防ぎます。
- ・

   ぞ
   複数チャートを表示している場合に、新規の描画が別のチャートにも同期される機能。
   同一通貨ペアのチャートにのみ、追加した描画ツールが反映します。

|           | A                                                      | L [] 2 () a -                                     |                   |       |                                                  |                                                                                                    |              |          |       |       | -              |              |
|-----------|--------------------------------------------------------|---------------------------------------------------|-------------------|-------|--------------------------------------------------|----------------------------------------------------------------------------------------------------|--------------|----------|-------|-------|----------------|--------------|
| 000       | * 十: 上昇通貨ペア (15)                                       | 上昇週貝ペア                                            |                   |       |                                                  |                                                                                                    |              |          |       | カテコリー | <b>すべて *</b> 期 | □ 毎日 ▼       |
|           | 😾 下落通貨ペア (15)                                          | 通貨ペア                                              | :: 氏名             | : 追貨  | :: 変史:                                           | + ::                                                                                                    | 安值:          | : 高値     | :: 売り | :: )  | 買い ::          | 1 <u>(</u> ) |
| ۲         | ニュース <sup>リティ別 (30)</sup>                              | GBPSEK                                            | ポンド/スウェーデンクローナ    | SEK   | +0.55%                                           |                                                                                                    | 13.3922      | 13.48371 | 13.4  | 7625  | 13.47944       | 0            |
|           | ルビー・コース1 (2)                                           | ZARJPY                                            | 南アフリカランド/日本円      | JPY   | +0.45%                                           |                                                                                                    | 7.97         | 8.043    | 8.0   | 142   | 8.244          | 0            |
| Ö         | 👻 サファイア・コース2 (25)                                      | SBPNOK                                            | ボンド/ノルウェークローネ     | NOK   | +0.38%                                           |                                                                                                    | 13.85384     | 13.92722 | 13.9  | 1725  | 13.92471       | 0            |
| ത്ര       | ❀ ダイアモンド・コース3 (70)                                     | CHFSEK                                            | スイスフラン/スウェーデンクロー  | ⊢ SEK | +0.37%                                           |                                                                                                    | 11.9872      | 12.07056 | 12.0  | 5739  | 12.06058       | 0            |
|           |                                                        | 🗑 EURSEK                                          | ユーロ/スウェーデンクローナ    | SEK   | +0.35%                                           |                                                                                                    | 11.36889     | 11.42634 | 11.4  | 2050  | 11.42288       | 0            |
| 0-0       |                                                        | 👻 AUDUSD                                          | 豪ドル/米ドル           | USD   | +0.32%                                           |                                                                                                    | 0.67009      | 0.67285  | 0.67  | 237   | 0.67239        | 0            |
| <b>~</b>  |                                                        | 👻 GBPUSD                                          | ポンド/米ドル           | USD   | +0.28%                                           |                                                                                                    | 1.30825      | 1.31132  | 1.31  | .100  | 1.31103        | 0            |
| $\square$ |                                                        | 👻 NZDUSD                                          | NZドル/米ドル          | USD   | +0.28%                                           |                                                                                                    | 0.61291      | 0.61599  | 0.61  | .522  | 0.61531        | 0            |
|           |                                                        | NOKSEK                                            | ノルウェークローネ/スウェーデン: | D SEK | +0.27%                                           |                                                                                                    | 0.96436      | 0.96944  | 0.96  | 785   | 0.96849        | 0            |
|           |                                                        | USDSEK                                            | 米ドル/スウェーデンクローナ    | SEK   | +0.26%                                           |                                                                                                    | 10.21576     | 10.27425 | 10.2  | 6744  | 10.26958       | 0            |
|           |                                                        | 👻 AUDCHF                                          | 豪ドル/スイスフラン        | CHF   | +0.24%                                           |                                                                                                    | 0.5704       | 0.57297  | 0.57  | 253   | 0.57257        | 0            |
|           |                                                        | 👻 GBPCHF                                          | ポンド/スイスフラン        | CHF   | +0.21%                                           |                                                                                                    | 1.11344      | 1.11785  | 1.11  | .754  | 1.11762        | 0            |
|           |                                                        | NZDCHF                                            | NZドル/スイスフラン       | CHF   | +0.20%                                           |                                                                                                    | 0.52177      | 0.52454  | 0.52  | 383   | 0.52402        | 0            |
|           |                                                        | GBPDKK                                            | ポンド/デンマーククローネ     | DKK   | +0.19%                                           |                                                                                                    | 8.77927      | 8.80475  | 8.80  | 228   | 8.80728        |              |
|           | ニュース                                                   |                                                   |                   |       |                                                  |                                                                                                    |              |          |       |       | 表示 <b>すべての</b> | カニュース・       |
|           | 東京外国為替市況 (8月23日)<br>2024/06/23 17:41                   |                                                   |                   |       |                                                  | 审定外国                                                                                                    | 為赫市況 (8月23日) |          |       |       |                |              |
|           | 中国、台湾周辺で「共同戦闘準備哨戒」 J-16戦闘機など=ロイター<br>2024/08/23 17:40  |                                                   |                   |       | 本307 F書が4日25477777777777777777777777777777777777 |                                                                                                    |              |          |       |       |                |              |
| *         | クロアチア中銀総裁、インフレ<br>2024/08/23 17:32                     | クロアチア中鐵総裁、インフレ見通し同じなら漸進的な利下げ可能<br>024/08/23 17:32 |                   |       |                                                  | ロ/ドル 寄付 1.1115-1.1116 高値 1.1130 安値 1.1113 終値 1.1119-1.1120 ユーロ/円 寄付 162.52-162.56 終値 162.13-162.17<br>出所:日本銀行 |              |          |       |       |                |              |
| *         | クロス円が反発、 豪ドル/円は前日終価水準を回復=23日欧州外為<br>・ 2024/08/23 17:29 |                                                   |                   |       |                                                  |                                                                                                    |              |          |       |       |                |              |

ニュース

ニュースタブの上部には、それぞれ属性別にピックアップされた通貨ペアの一覧が並んでおり、
 項目名をクリックすると矢印↑↓が表示され、昇順/降順を並べ替えることができます。
 ご項目の位置を移動させたり、幅を調整することも可能です。

現在のレートが表示されている売り/買いのレートボタンをクリックすることで「注文画面」に遷移でき、 その他の場所をクリックすると「通貨ペア情報」に遷移できます。

### [通貨ペア一覧]

通貨ペアの一覧は下記の属性別に確認できます。

・上昇通貨ペア

前営業日の終値から価格の上昇が大きい上位15通貨ペア

・下降通貨ペア

前営業日の終値から価格の下落が大きい上位15通貨ペア ・ボラティリティ別

ボラティリティ(価格変動率)の高い上位30通貨ペア

以下は各コースで取引できる通貨ペアの一覧になっています。 ・ルビーコース

・サファイアコース

・ダイヤモンド

| î 上昇通貨ペア (15)           |
|-------------------------|
| 👽 下落通貨ペア (15)           |
| <b>^ </b> ボラティリティ別 (30) |
| ルビー・コース1 (2)            |
| 遬 サファイア・コース2 (25)       |
| 🗑 ダイアモンド・コース3 (70)      |

| =ス                                                | 表示 すべてのニュース                                                                               |
|---------------------------------------------------|-------------------------------------------------------------------------------------------|
| 主要通貨仲値(29日・三菱UFJ銀行)<br>2024/08/29 10:48           | 主要通貨仲値(29日・三菱UFJ銀行)                                                                       |
| 豪4-6月期民間設備投資は前期比-2.2%=予想下回る<br>2024/08/29 10:30   | 主要通貨仲値(29日・三菱UF J 銀行) TTS-TTB USD 145 53/143 53 FUB 162 36/159 86                         |
| 米共和党議員ら、中国EV電池CATLの制限リスト追加を要請<br>2024/08/29 10:27 | GBP 194.84/186.84 AUD 100.21/96.21 NZD 92.45/88.45 CHF 172.51/170.71 CAD<br>108.87/105.67 |
| 上海株、寄り付きは0.28%安=29日アジア株式<br>2024/08/29 10:26      |                                                                                           |
| 中国中銀、7日物リバースレポで1509億元供給<br>2024/08/29 10:22       |                                                                                           |
|                                                   | すべてのニュース                                                                                  |
| ュース                                               | ポートフォリオ                                                                                   |
|                                                   | ウォッチリスト                                                                                   |
| 部にはニュース一覧が表示されており、見出しをクリ                          | ックすると全文が右側に表示されます。                                                                        |

(デフォルトでは、最新のニュースが選択された状態となっています。)

右上の「すべてのニュース」欄をクリックし、

「ポートフォリオ」にすると保有している建玉に関連するニュースのみの表示に、

「ウォッチリスト」にするとウォッチリストに関連するニュースのみの表示に切り替えられます。

50

カレンダー

### 取引に役立つ関連情報を備えた経済イベントカレンダーです。

イベントは、期間/重要性/イベントタイプ/国ごとでフィルタリングすることができます。

| 000        |                                        |             |                                                    |           |              |      |       |       |         |      |   |
|------------|----------------------------------------|-------------|----------------------------------------------------|-----------|--------------|------|-------|-------|---------|------|---|
|            |                                        |             |                                                    |           |              |      |       |       |         | र (? | ) |
|            | 28 イベント                                |             |                                                    |           |              |      |       |       |         |      |   |
| =          | 最近 & 次                                 | 日時 国        | イベント                                               |           | 重要性          | 実績   | 予測    | 従来    |         |      |   |
| 0          |                                        | 2024 8 月 28 |                                                    | ▲ 過去のイベント |              |      |       |       |         | 水曜日  |   |
| ው          | 2024-08▼ 〈 〉<br>日月火水末金土                | 10:30 🎦 AU  | 月次CPI指標7月                                          |           | 高            | 3.5% | 3.6%  | 3.8%  | ) ili 🌰 | al A |   |
|            | 8月 1 2 3                               | 2024 8 月 29 |                                                    |           |              |      |       |       |         | 木曜日  |   |
|            | 4 5 6 7 8 9 10<br>11 12 13 14 15 16 17 | 01:00 📩 RU  | 小売り売上高(前年比)7月                                      |           | 高            | 6.1% | 596   | 6.3%  | 3 ili 🖿 | al A |   |
|            | 18 19 20 21 22 23 24                   | 01:00 🛑 RU  | 失識率 7 月                                            |           | 高            | 2.4% | 2.4%  | 2.4%  | 3 ili 🖿 | al A |   |
|            | 25 26 27 28 29 30 31                   | 0 USD/SGD   | 過去のイベント後 4 時間以内の 22.33 pips ボラティリティ(変動性)を測定しました。   | レベルを表     | 示する          |      |       |       |         |      |   |
|            | (GMT+09:00) 13:07 -                    | 14:00 🔚 SG  | 生產者物価指数(PPI)(前年比)7月                                |           | 商            |      | 5%    | 4.3%  | ) ili 🖿 | al A |   |
|            | フィルター リセット                             | 📀 USD/SEK   | 過去のイベント後 4 時間以内の 627.69 pips ボラティリティ(変動性)を測定しました。  | レベルを表     | 示する          |      |       |       |         |      |   |
|            | 重要性                                    | 15:00 🖿 SE  | 小売り売上高(前年比)7月                                      |           | 高            |      | 0.1%  | -0.1% | â di 🖿  | al A |   |
|            | 低中 🗸 高                                 | 15:00 〓 SE  | 小売り売上高(前月比)7月                                      |           | 高            |      | -0.2% | -0.3% | ) ili 🌰 | al A |   |
|            |                                        |             | 過去のイベント後4時間以内の 500.43 pips ボラティリティ(変動性)を測定しました。    | レベルを表     | 示する          |      |       |       |         |      |   |
|            | イベントタイプ                                | 15:00 📰 NO  | 小売り売上高(前月比)7月                                      |           | 高            |      | 0.9%  | -5.1% | Ĵ II. 🌰 | al A |   |
| <b>F</b>   | ホリデイズ 経済イベント                           | 📀 EUR/USD   | 過去のイベント後 4 時間以内の 30.41 pips ボラティリティ(変動性)を測定しました。   | レベルを表     | 示する          |      |       |       |         |      |   |
|            | 围                                      | 16:00 📰 ES  | インフレ率(前月比)暫定値8月                                    |           | 高            |      | 0.2%  | -0.5% | ) ili 🖿 | al A |   |
| *          | □ G7 ∨                                 | 📀 EUR/USD   | 過去のイベント後 4 時間以内の 31.57 pips ボラティリティ(変動性)を測定しました。   | レベルを表     | 示する          |      |       |       |         |      |   |
|            | □ 欧州連合 ~                               | 18:00 🔚 GR  | 失業率7月                                              |           | 高            |      | 9.6%  | 9.6%  | 9 ili 🖿 | al A |   |
| <b>···</b> | □ 全ての国々 ~                              |             | 過土のブベント後 / 時間11内の 120/ 42 size ポニニノリニノ(交動時)を測中しました | Loutst    | <b>∓</b> ≠ z |      |       |       |         |      | - |

### イベントの見出しをクリックすると詳細が表示されます。

[各イベントの右側のボタンから可能なこと]

- ・端末の予定に追加する
- ・イベントチャートの確認

・価格チャートの確認

・ボラティリティの確認

・影響の確認

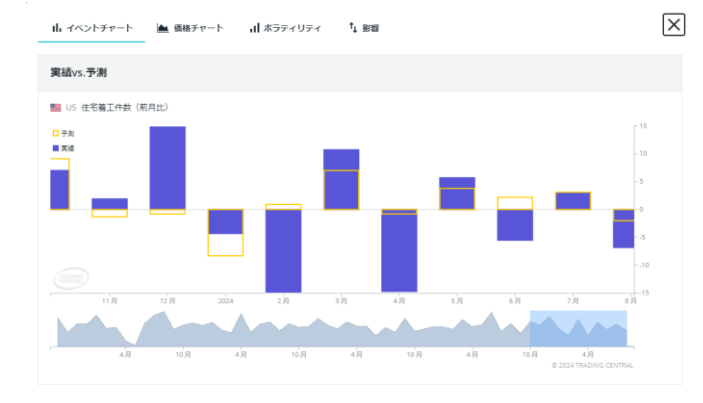

+

th –

### イベントチャート 過去の予測値と実績値の比較

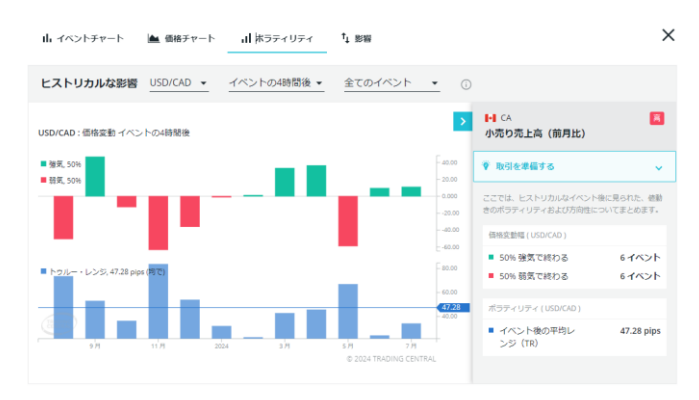

ボラティリティ

指定期間内における発表後の典型的な価格変動の範囲

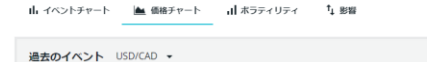

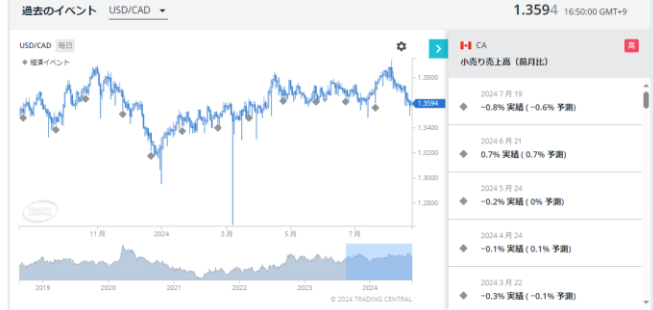

### 価格チャート 過去のイベント発表後の価格変動の履歴

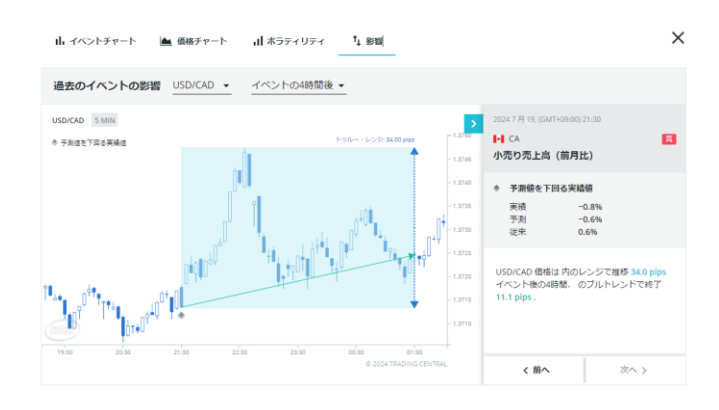

### 影響

過去のイベント発表後の価格変動に関する詳細情報

 $\left|\times\right|$ 

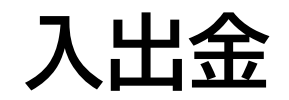

### 入出金の手続きや履歴の確認などが可能です。

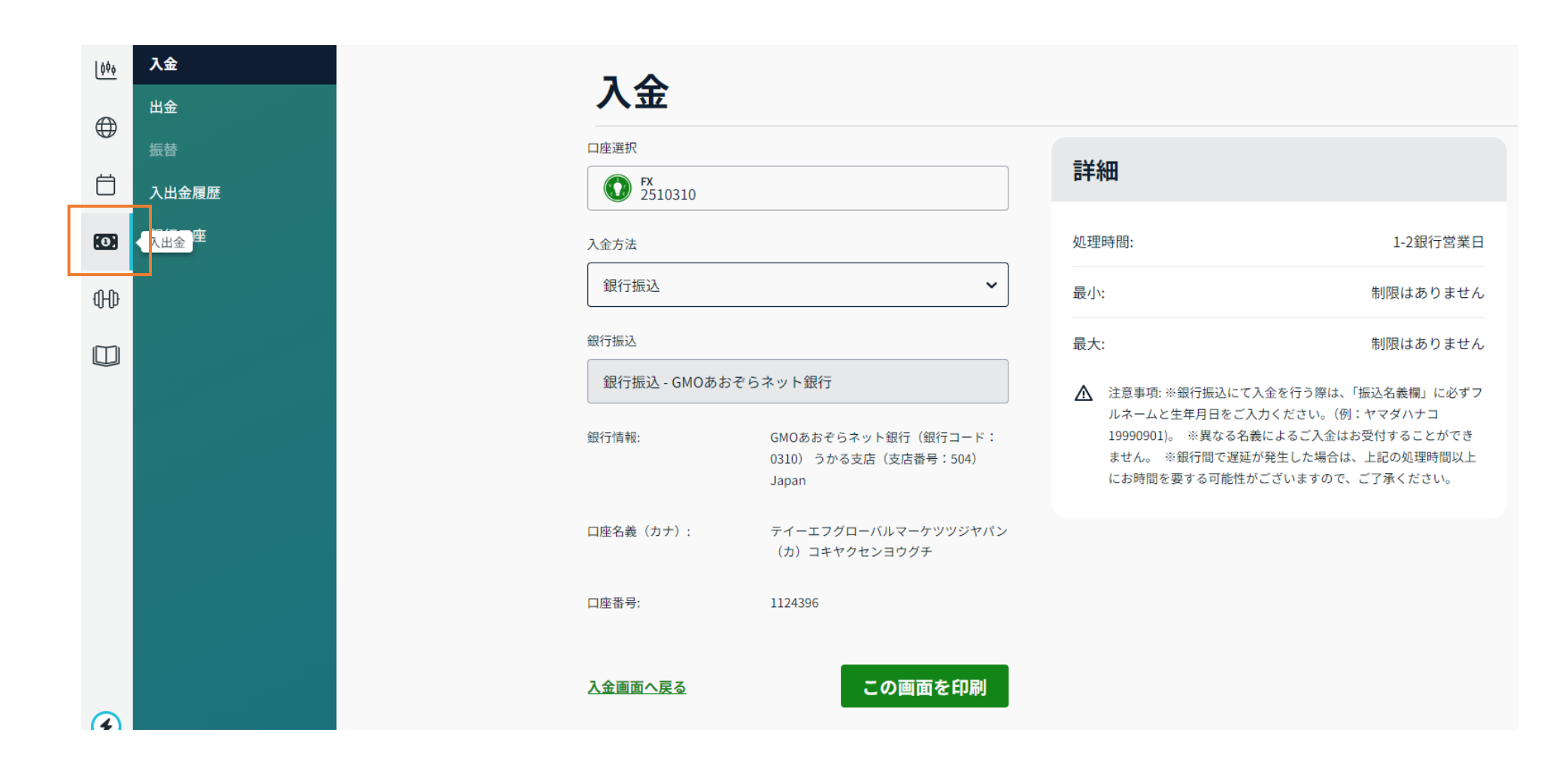

# **Traders Gym**

### サブスクFXのサファイアまたはダイヤモンドコースをご登録いただいているお客様は、 過去検証ツールの「Traders Gym」をお使いいただけます。

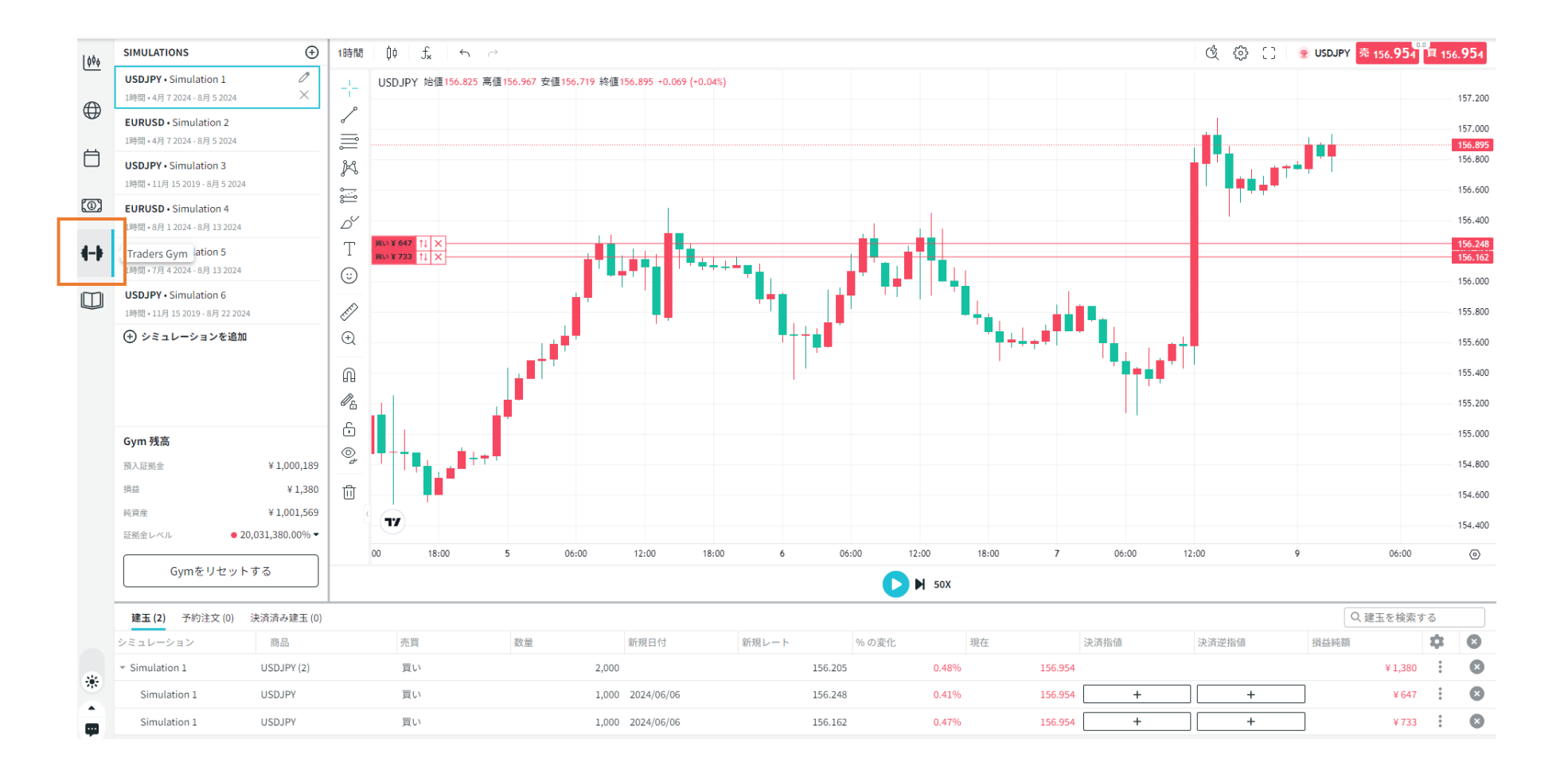

または「シミュレーションを追加」から、
 シミュレーションを作成できます。

追加したい通貨ペアを選択後、シミュレーション設定を行い 「作成」を押すと作成したシミュレーションが表示されます。

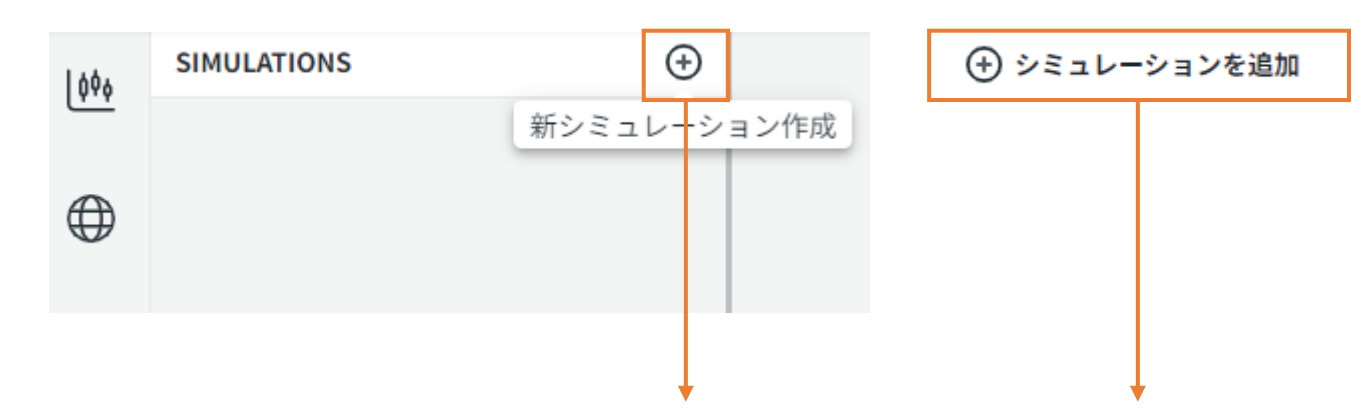

### ・名前

シミュレーション名を変更できます。

・チャート上で選択可能な期間

選択可能な期間として設定されていない時間足は、

シミュレーション作成後にチャート上から切り替えできません。

### ·表示期間

チャートに表示する期間の範囲を変更できます。

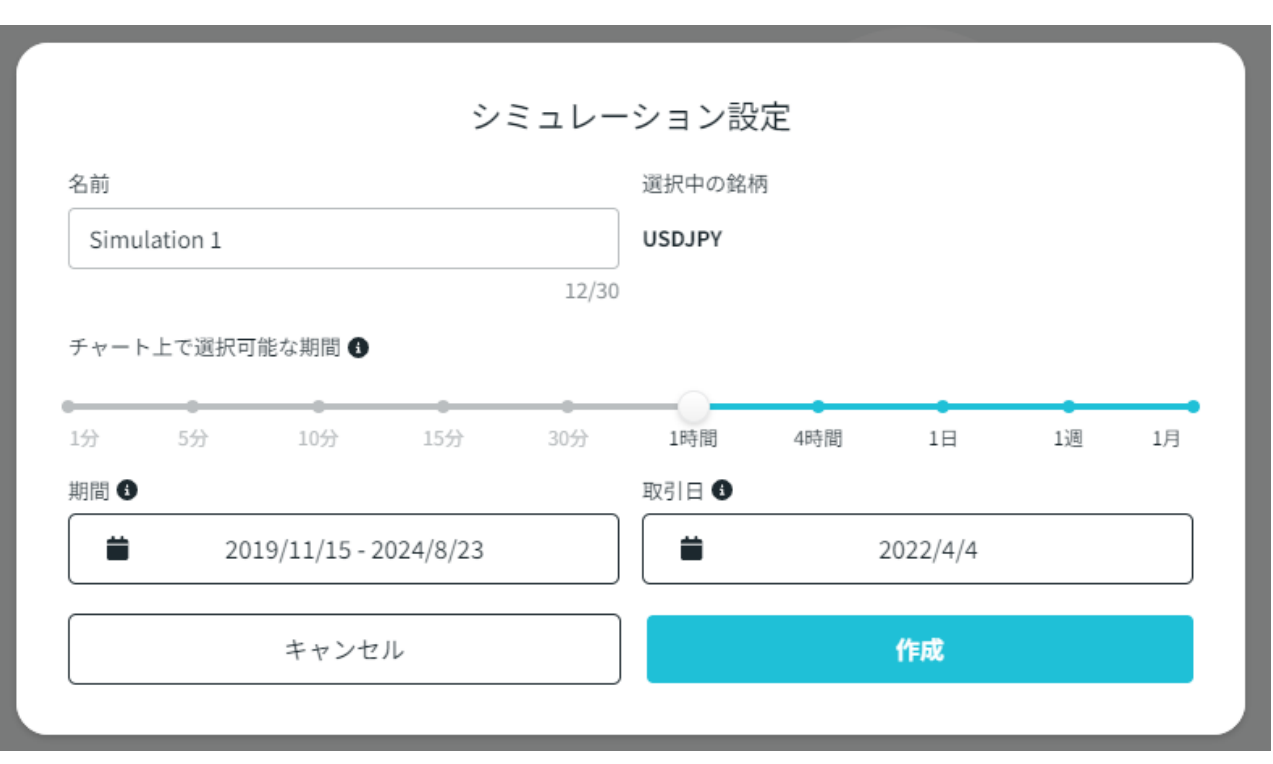

### ・取引日

最新のローソク足が取引日のものとなります。

チャートの下部の「▶」再生ボタンで、チャートの更新を開始できます。 チャート再生中は「ⅠⅠ」停止ボタンに変わります。

「▶」」早送りマークでは、

クリックによって手動でチャートを更新することができます。

「1X 通常」の部分でチャートの更新スピードを変更できます。 0.5倍速から50倍速まで変更が可能です。

シミュレーションは複数作成できますが、 一度に実行できるシミュレーションは1つです。

|   | 0.5X   |
|---|--------|
|   | 1X 通常  |
|   | 5X     |
|   | 10X    |
|   | 25X    |
| 7 | 50X )0 |
|   | 1X 通常  |

注文や決済は、通常の取引と同じ方法で行います。 (ワンクリック注文はできません。)

### すべてのチャートツールやインジケーターを利用できますが、 チャートを複数表示することはできません。

| <ul><li>USDJPY</li><li>米ドル/日本円</li></ul> | C                           | USDJPY     米ドル/日本円 | C           |
|------------------------------------------|-----------------------------|--------------------|-------------|
| 安值: <b>146.186</b>                       | 高值: 146.233                 | 安值: <b>122.839</b> | 高値: 122.861 |
| ○ 売り<br>146.224                          | <sup>2</sup> 受買い<br>146.224 | 数量                 | - 1,000 +   |
| 注文の種類                                    | 成行 🝷                        | 新規レート              | 122.757     |
| 数量                                       | - 1,000 +                   | 現在レート              | 122.846     |
| 1pipsあたり                                 | ¥ 9                         | 推定利益/損失            | ¥ 89        |
| 必要証拠金概算                                  | ¥ 5,848                     |                    |             |
| 取引余力                                     | ¥1,000,189                  |                    |             |
| 決済指値                                     |                             | •                  |             |
| 決済逆指値                                    |                             | Ē                  |             |
| この町引けシミュレーションです                          |                             |                    |             |
| この取引はシミュレーションです                          |                             |                    |             |
| キャンセル                                    | 買い注文を確定                     | キャンセル              | 建玉を決済       |

作成したシミュレーションの右側にある

「編集」からシミュレーション名を変更することができます。

また、「削除」ボタンからシミュレーションを削除することができます。

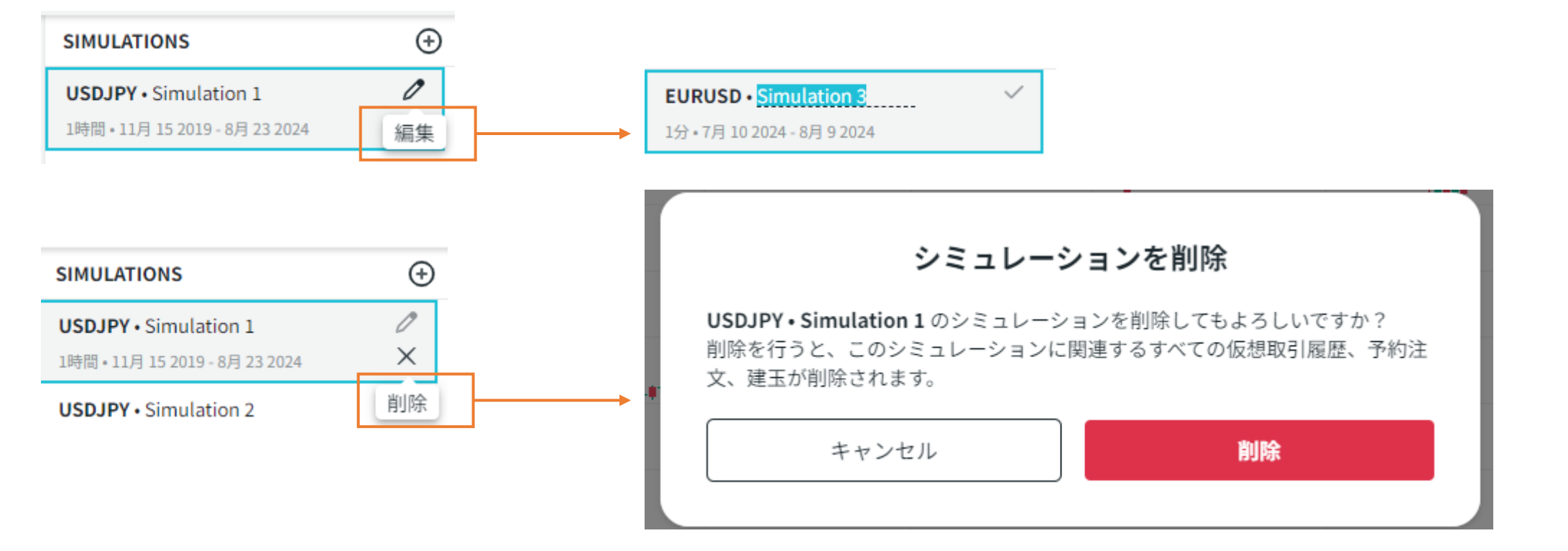

リセットすると、すべてのシミュレーションと仮想取引履歴、注文、建玉が削除され、 初期画面に戻ります。

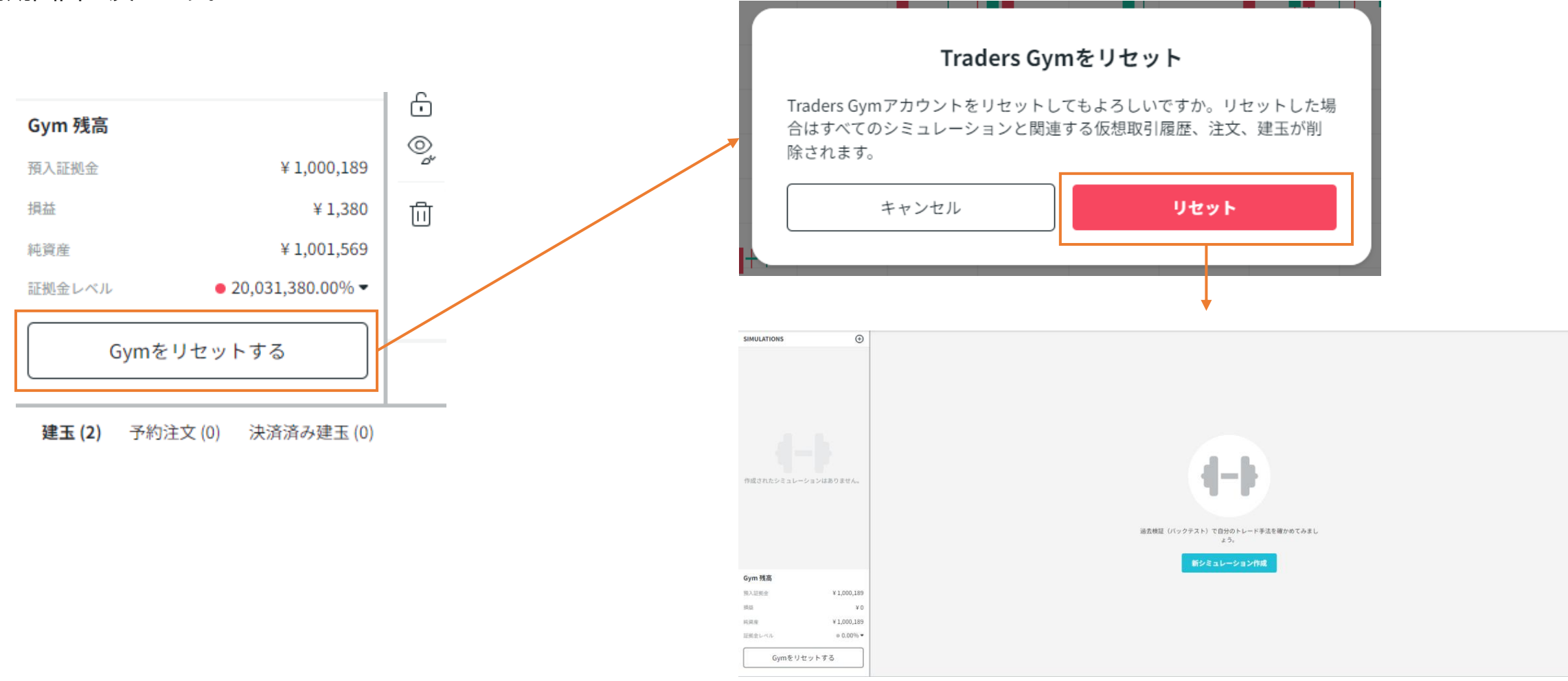

# お問い合わせ

カスタマーサポートへのお問い合わせは、 メール、ライブチャット、電話から可能です。

### 対応時間は平日10:00~17:00です。

口座状況やお取引内容など<u>個人を特定する必要のある内容</u>の場合には、
 下記の事項をご記載の上、メールにてお問い合わせください。
 宛先: <u>support-jp@thinkmarkets.com</u>
 件名:お問い合わせタイトル
 本文: ①お名前
 ②生年月日
 ③お申し込みのメールアドレス

④お問い合わせ内容

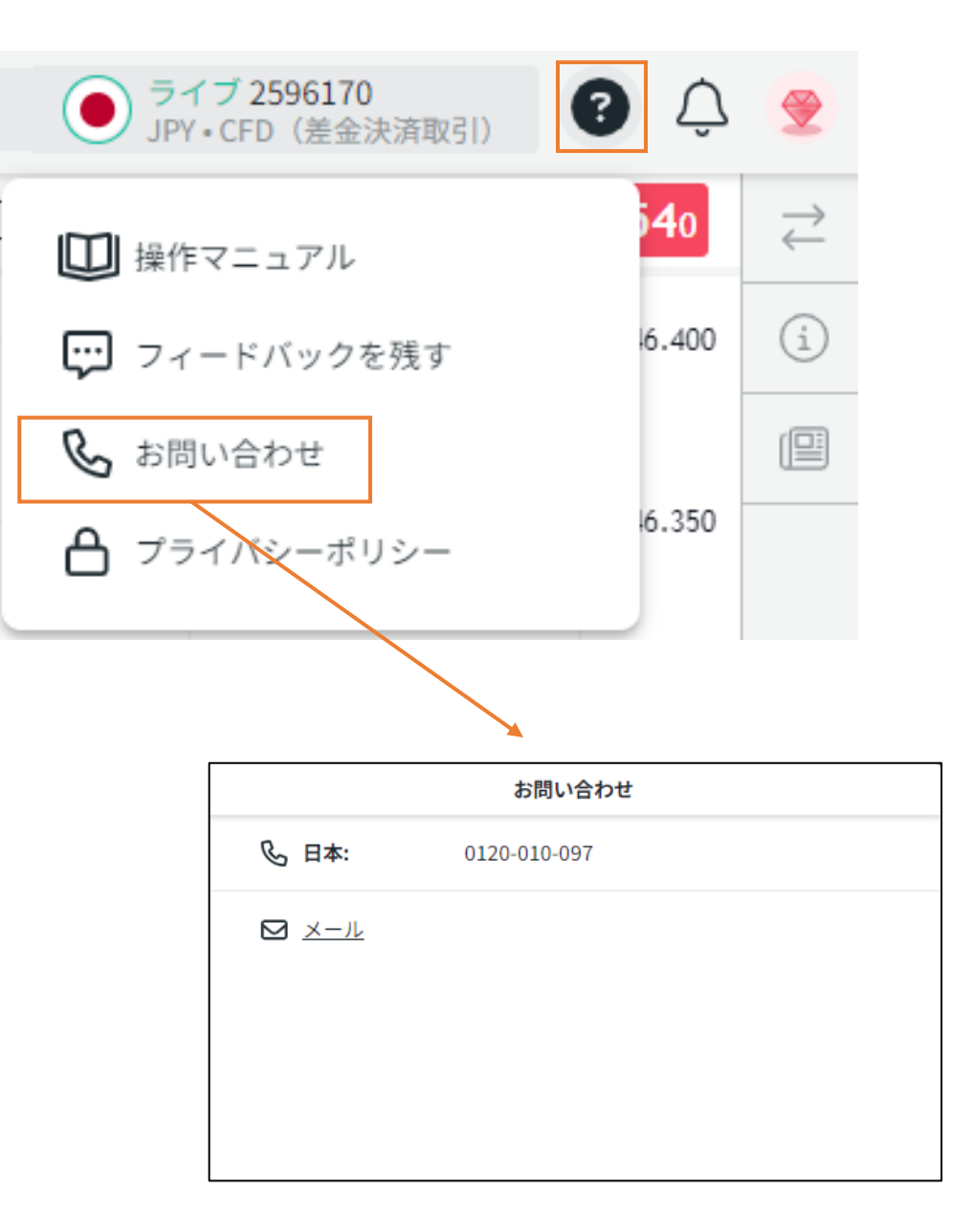

ライブチャット

画面の左下のアイコンから、ライブチャットに繋がります。

チャットボットによって解決できないお問い合わせの場合には、 カスタマーサポートに直接お問い合わせいただくことができます。

しかしながら、個人を特定する必要があるお問い合わせは、 <u>ライブチャットでは受付できません</u>ので、メールにてお問い合わせください。

チャットアイコン上部の▲から、

LINE、X(Twitter)、Messengerなどのソーシャルメディアを利用して お問い合わせいただくことも可能です。

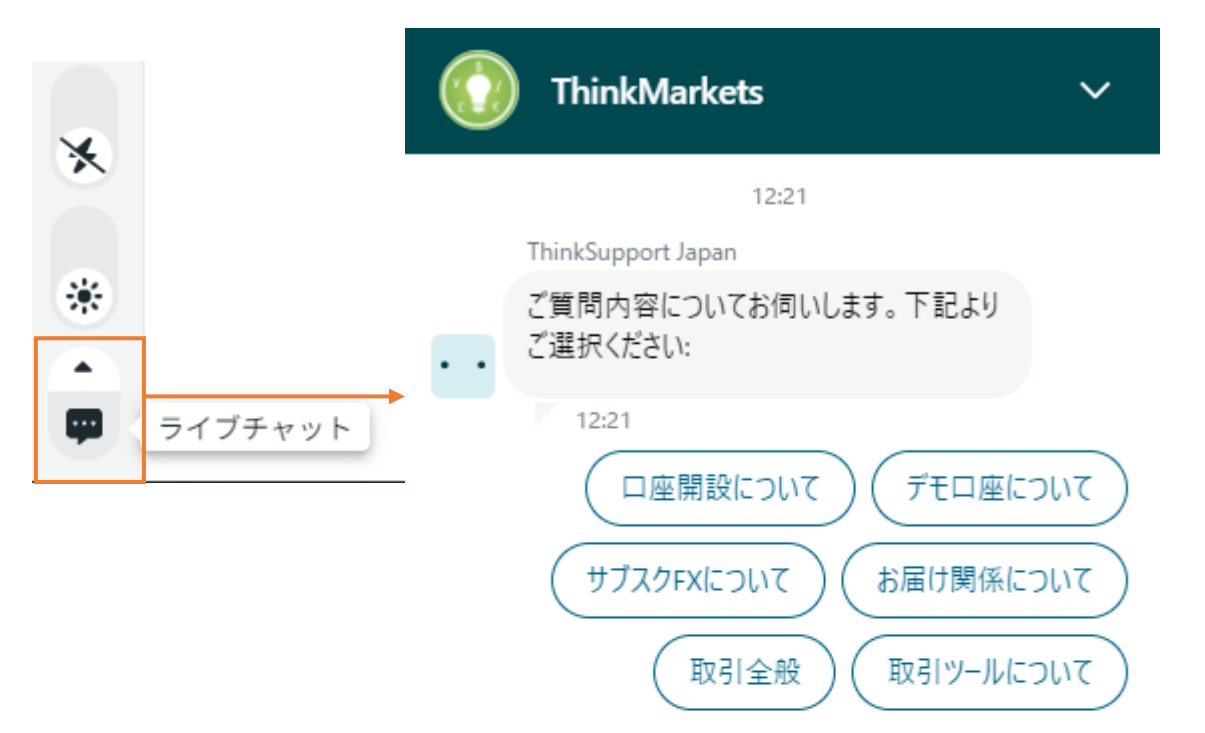

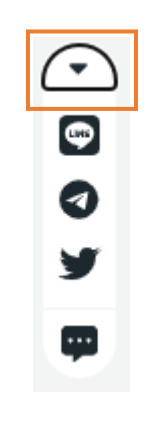

🔀 Zendeskで構築

メッセージを入力

ThinkTraderは、金融商品取引法に規定される店頭デリバティブ取引(店頭外国為替証拠金取引)です。利益を保証した金融商品ではなく、金利の変動 で損害を被るリスクがあり、投資元本は保証されません。

ThinkTraderは、証拠金の額以上の投資が可能なため、マーケットの相場変動率に比べ投資元本の損益変動率が大きくなることから、その損失の額が 証拠金の額を上回るおそれがあります。買値と売値、スワップポイントの受取りと支払いには差があります。また金利変動により、スワップポイントが受取 りから支払い等に転じることがあります。お取引に必要な証拠金は、取引の額の4%以上の額で、証拠金の25倍までの取引が可能です。

ThinkTraderは新規・決済取引毎ごとの手数料は無料です。

ThinkTraderでサブスクリプション方式を利用時は、取引環境およびコンテンツ利用においては、別途毎月定額の会費(最大 5,000 円)が必要となります。

ThinkTraderは、利用口座ごとに時価評価総額が必要証拠金の100%を下回った場合、ロスカットとなります。ロスカット時に元本を超える損失が発生する場合がございます。

ThinkTraderは、スプレッドが相場急変時、指標発表時等について拡大する場合があり、また、スリッページが発生する可能性もあることから、発注時 点に比べ不利な価格で約定する場合がございます。また、市場の流動性低下等の理由により注文を受け付けられない場合があります。なお、広告に適用 されている通貨のスプレッド実績は、当社のホームページに掲載されています。

取引開始にあたっては契約締結前交付書面を熟読、ご理解いただいた上で、ご自身の判断にてお願い致します。

〈商号〉TF Global Markets Japan株式会社 〈金融商品取引業者〉関東財務局長(金商)第250号 〈加入協会〉一般社団法人金融先物取引業協会